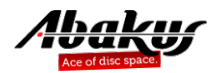

APPM User Manual

# **Table of Contents**

| Overview. 1                           |
|---------------------------------------|
| APPM Repository                       |
| Login                                 |
| Repository Login                      |
| Database Login                        |
| Context Fields                        |
| History (based on collected samples)  |
| Dashboard                             |
| History $\rightarrow$ Active Sessions |
| History → Blocked Sessions            |
| History $\rightarrow$ SQL Statements  |
| SQL Detail                            |
| Session Detail                        |
| Performance (using active connection) |
| Performance → Sessions                |
| Performance → Transactions            |
| Performance $\rightarrow$ Memory      |
| Performance → Blocked Sessions        |
| Performance → Locked Objects          |
| Performance → Long Ops                |
| Performance → Statspack               |
| Performance $\rightarrow$ SQL Trace   |
| Performance $\rightarrow$ SQL Patch   |
| Performance → SQL Statements          |
| Performance → Alert Log               |
| SQL Detail                            |
| Session Detail                        |
| Storage (using active connection)     |
| Storage → ASM Diskgroups & Disks      |
| Storage → Tablespaces & Datafiles     |
| Storage → Redo Groups & Files         |
| Storage → Control Files               |
| Management                            |
| Database → Users                      |
| Repository → Users                    |
| Repository → Databases                |
| Repository → Groups                   |

# Overview

APPM collects and displays Oracle Database historical and current performance related data.

It collects performance data such as wait events and active session history. Collected data is stored in **central repository** and used to identify and analyze performance issues like resource intensive SQL statements.

One of its key features is to conveniently display information required to identify performance issues root causes. It also allows to drill down on identified performance bottlenecks.

It offers similar functionality as Oracle ASH/AWR, but it also works on Standard and Express Editions.

## **APPM Repository**

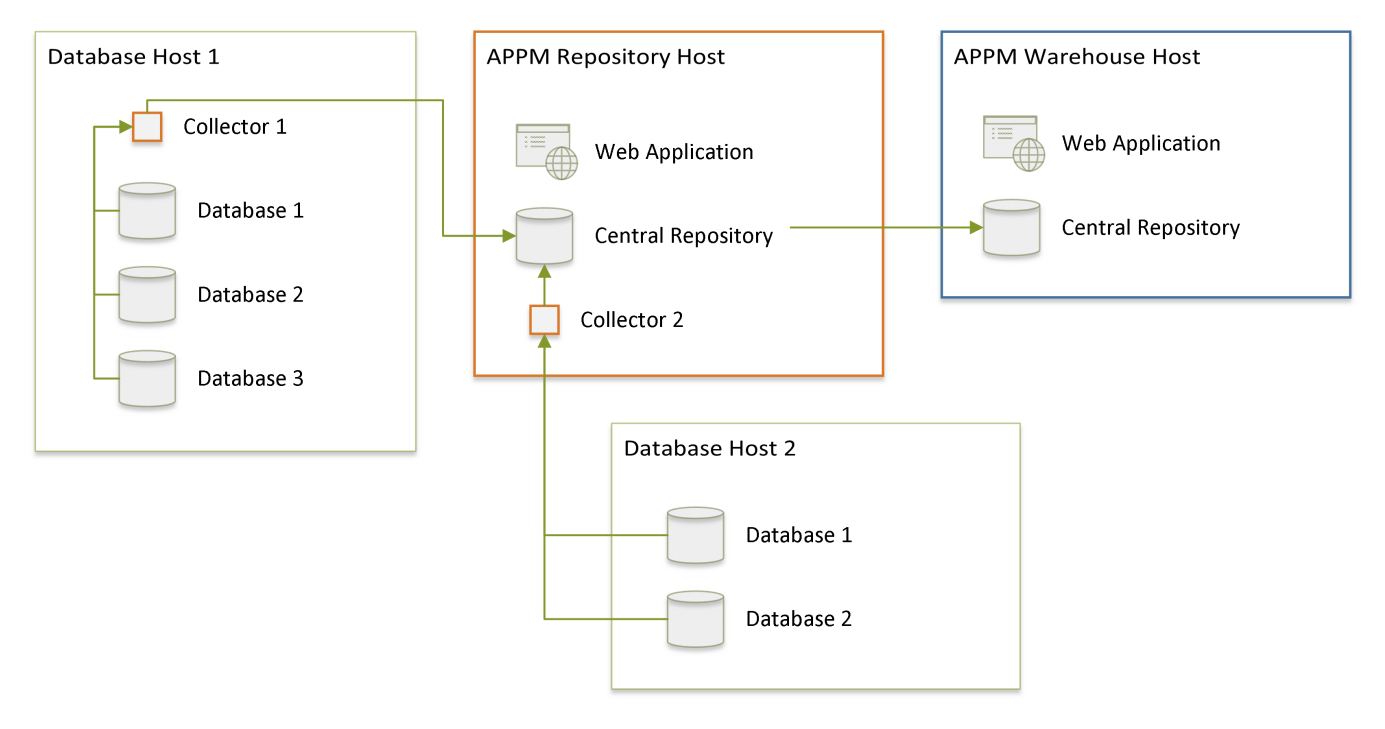

APPM Collector samples monitored database's performance statistics and stores it in APPM Central Repository. Collection of samples has minimal performance impact on monitored databases. Repository database where samples are stored does not need any Oracle license.

APPM Collector can run on the same host as database or it can collect the samples via SQL\*Net.

APPM Central Repository is based on docker containers and can run on any host that can run Docker Container. Usually, this is a dedicated virtual machine. It's also possible to deploy it on Oracle Cloud.

# Login

## **Repository Login**

| APPM Login |                |
|------------|----------------|
| Username   |                |
| Password   |                |
|            | Login          |
| Abakur     | version 3.0.56 |

You can access web application interface at:

https://<hostname>/appm/

Default username and password after installation are:

- Username: admin
- Password: change\_me

## Database Login

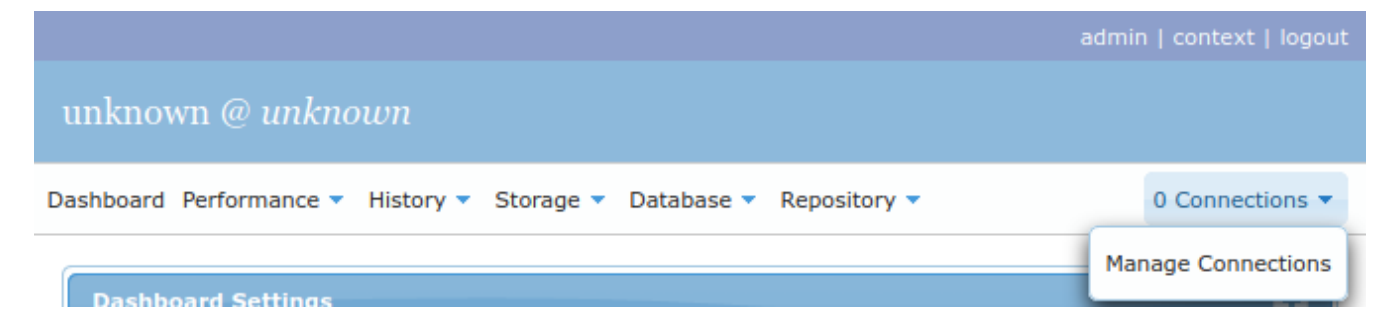

You may connect to running Oracle instances via SQL\*Net to obtain data directly from the database, rather than querying sampled data. You can do so by clicking n Connections  $\rightarrow$  Manage Connections in upper right corner.

Everything under Performance, Storage and Database menus requires such SQL\*Net connection, while all other menus refer only to samples stored in repository database.

### **Context Fields**

| History Co | ntext          |    |                  |               |      | × |
|------------|----------------|----|------------------|---------------|------|---|
| Database   | abakus         | -  | Compare Database | do not compar | re 🛛 | - |
| Instance   | all            |    | Compare Instance | all           | -    |   |
| From       | 2020-05-12 15: | 17 | Compare From     |               |      |   |
| То         | 2020-05-12 16: | 17 | Compare To       |               |      |   |

Note that some fields have "blue" labels, such as the ones in the screenshot above (you can open this popup by clicking context in the top right corner).

Those *context* fields are **session scoped** and so they persist across the graphical interface among different pages.

# History (based on collected samples)

## Dashboard

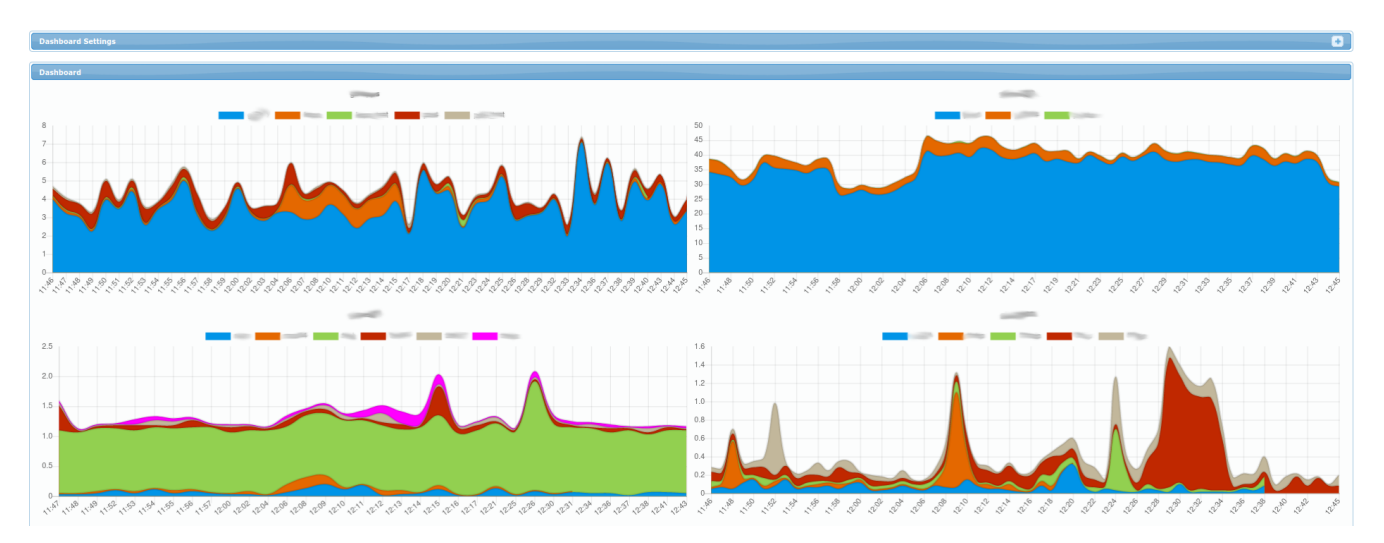

Each chart represents a single server (or cluster of RAC nodes in more advanced setups). Each color represents amount of active sessions for a specific database on that server.

Note that on right top corner, you can click the + on the top right to display Dashboard Settings panel (it allows you to set time interval for which the charts are displayed - by default for the last hour).

### History → Active Sessions

| Active Ses | sions                        |                  |                               |        |                    |               | - |
|------------|------------------------------|------------------|-------------------------------|--------|--------------------|---------------|---|
| Database   |                              | Compare Database | e do not compare 💌            |        | Refresh Interval   | Disabled      |   |
| Instance   | all                          | Compare Instance | all 🔻                         |        | Chart Group By     | Wait Class    | • |
| From       | 2020-05-11 11:06             | Compare From     | 2020-05-11 11:06              |        | Chart Sample By    | Auto (minute) |   |
| То         | 2020-05-11 12:06             | Compare To       | 2020-05-11 12:06              |        | Top Table For      | Sessions      | - |
|            | backward   forward   interva | I                | backward   forward   interval | offset | Top Table Rows     | 10            |   |
|            |                              |                  |                               |        | Compare Outer Join |               |   |
| Submit     | • -1 hour • +1 ho            | ur 💌 interval 1h | •                             |        |                    |               |   |

You must choose the database for which to display samples. This is done in the first column using fields:

- Database for which database to display the sampled data
- Instance for which instance to display sampled data (only relevant for RAC setups)
- From and To for which period to display sampled data (it defaults to last hour)

In second column of fields, you can choose which database/period you want to compare the results of first column to:

• Compare Database - which database to compare results to

- **Compare Instance** which instance to compare results to (only relevant for RAC setups)
- Compare From and Compare To which period to compare to (it defaults to last hour)

In third column of fields, you can fine-tune what/how is displayed:

- Refresh Interval If enabled, the results are refreshed every n seconds (and timestamp forwarded).
- Chart Group By Count amount of active sessions by this field (by default a Wait Class, but it's interesting to see other results such as username or instance; all of them refer to columns from v\$session.
- Chart Sample By Amount of average sessions are averaged by this field (by minute, hour, or day).
- Top Table For What to display in Top Table table bellow. Among the most interesting fields (other than Session which is default) are
  - SQL which displays most resource-consuming SQL-s
  - PLAN which displays most resource-consumgin Execution Plans.
  - SQL (per execution) and PLAN (per execution) are different in that they display amount of resources consumed on average by *single* execution of SQL or it's PLAN.
- Top Table Rows Amount of rows displayed in Top Table
- Compare Outer Join Only relevant when Compare Database is selected; It determines whether or not to display rows that are specific to either on or the other database (Database and Compare Database).

Buttons are used to move through time more quickly - alternative would be to manually insert different dates into From and To fields.

#### Charts

ASH

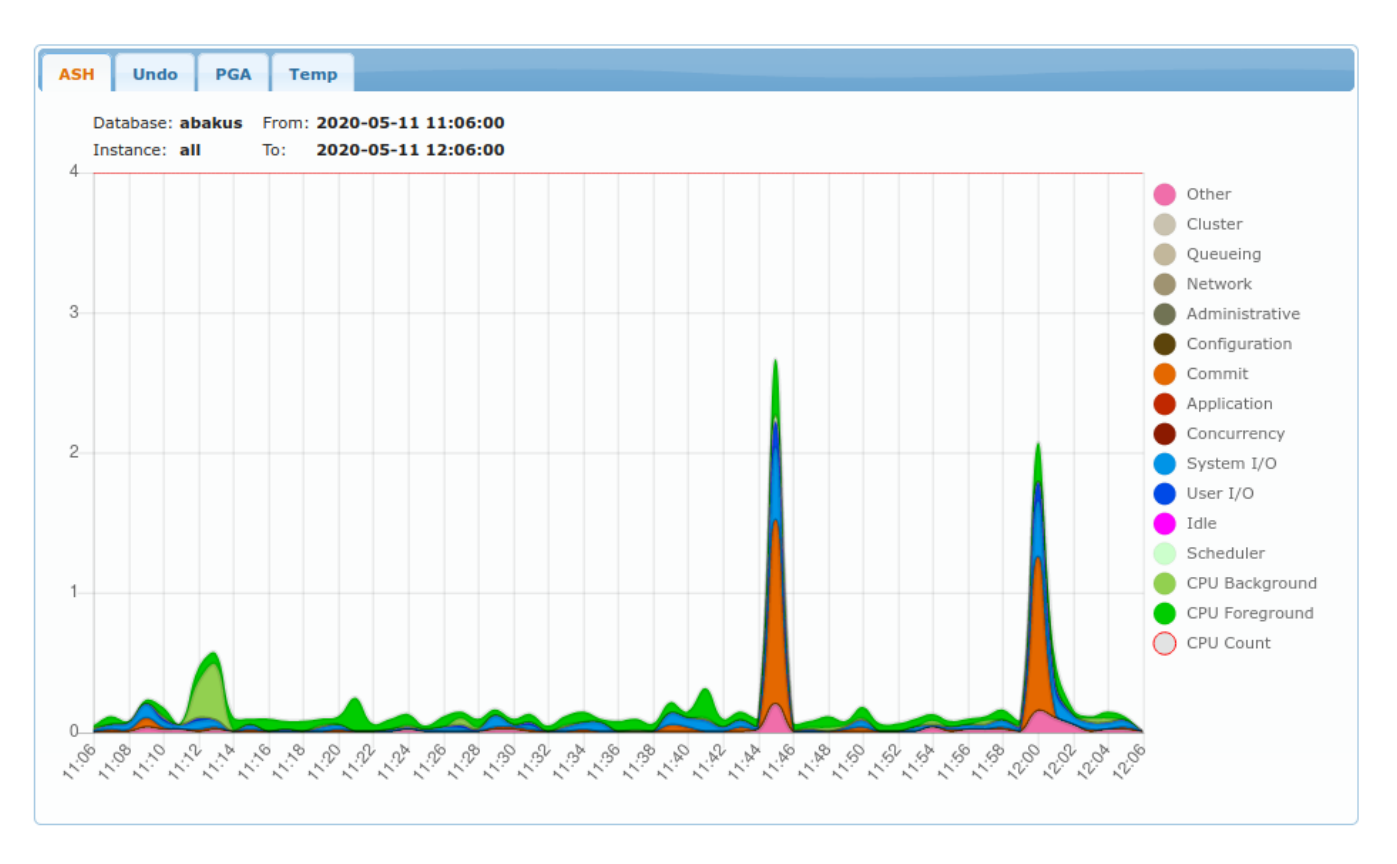

Legend displays what was selected in Chart Group By column. On Y axis is the number of concurrently active sessions. Data comes from samples of v\$session view.

#### Undo

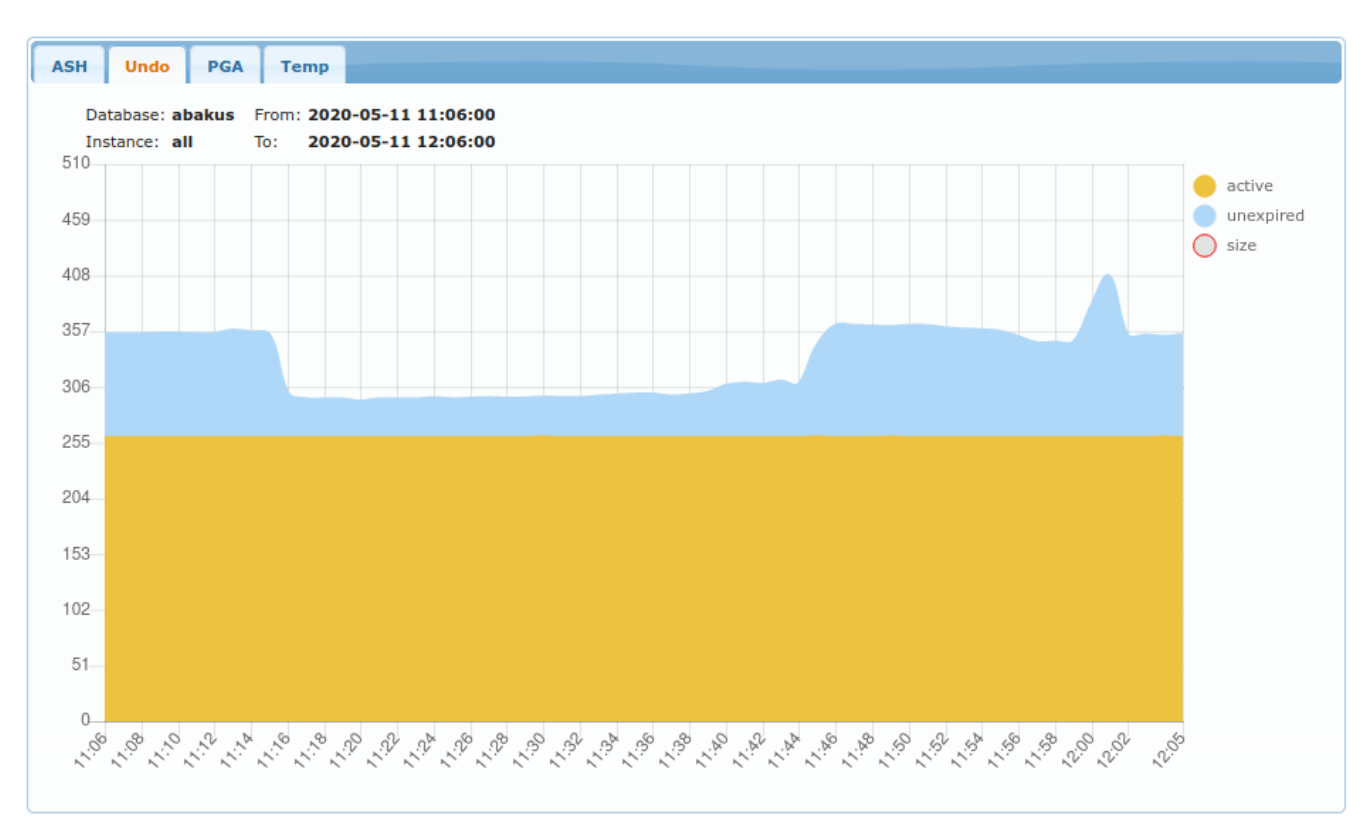

Displays amount of UNDO used in MB (megabytes). Data comes from samples of v\$transaction.

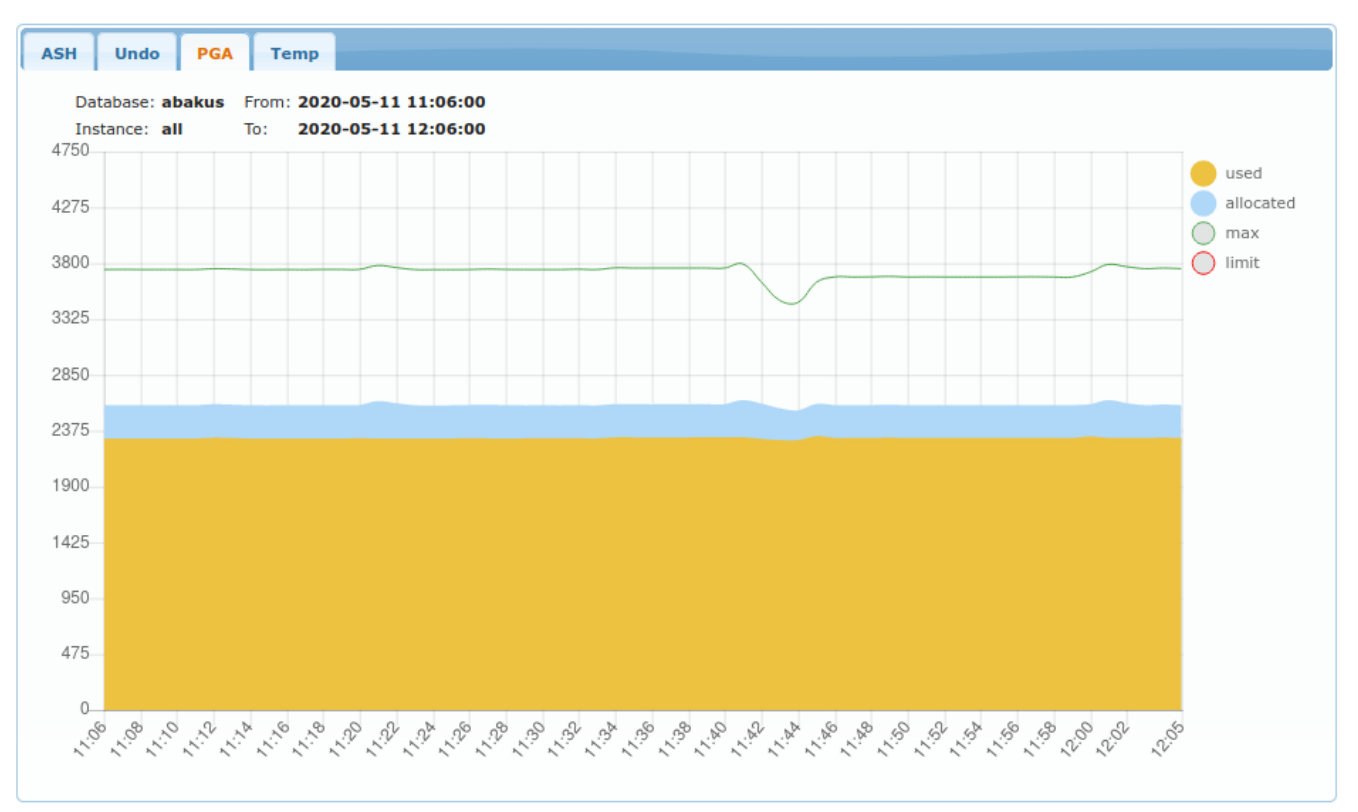

Displays amount of PGA used in MB (megabytes). Data comes from samples of v\$process.

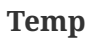

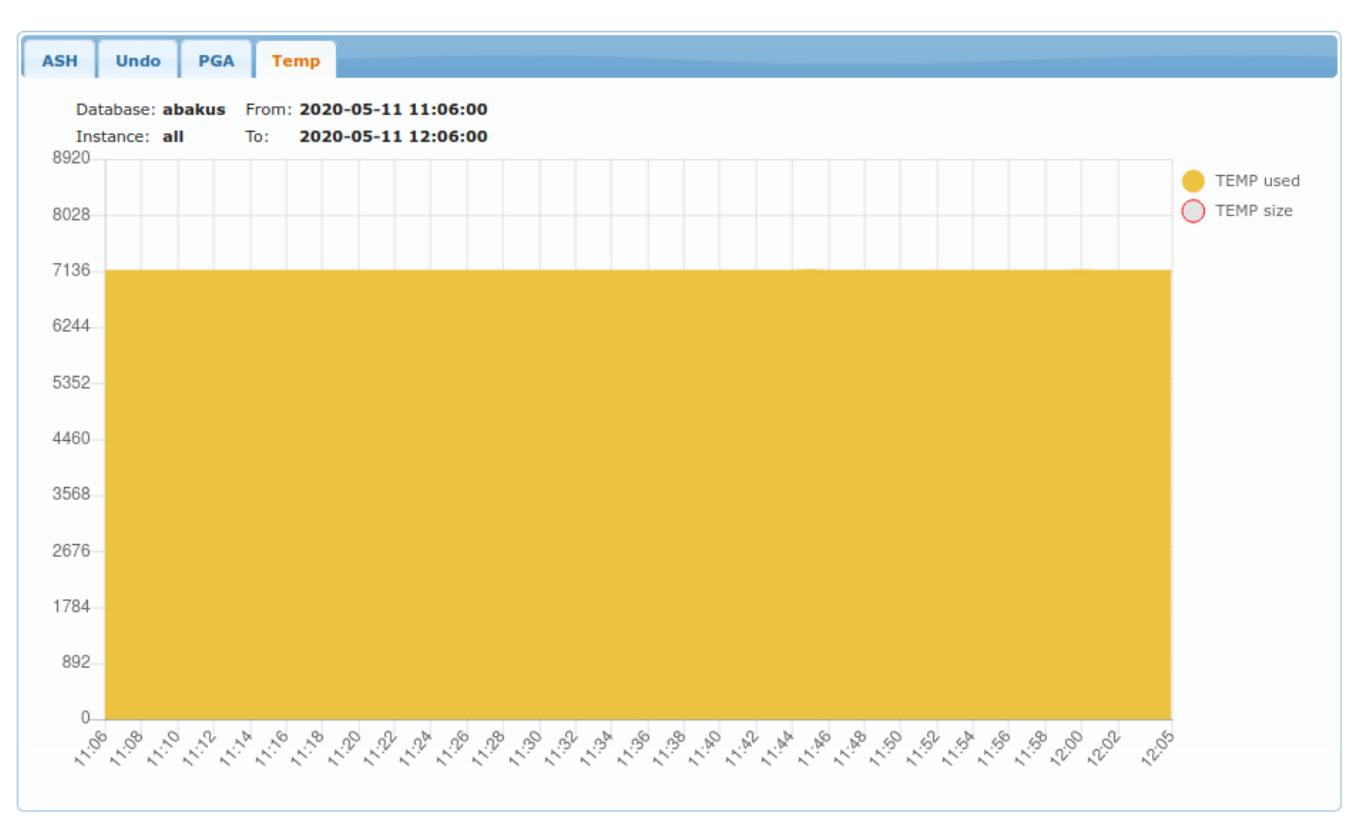

Displays amount of TEMP space usage (by temp tablespaces).

### Top table

| Top Table |                              |          |              |
|-----------|------------------------------|----------|--------------|
| Activity  | Session ID                   | Username | Duration     |
|           | 1.585.20200509132305         |          | 00d 01:00:00 |
|           | 1.466.20200511113000         |          | 00d 01:00:00 |
|           | <u>1.1563.20200511120002</u> |          | 00d 01:00:00 |
|           | <u>1.1432.20200511061623</u> |          | 00d 01:00:00 |
|           | 1.49.20200511140000          |          | 00d 00:37:56 |
|           | <u>1.1556.20200511140002</u> |          | 00d 00:33:46 |
|           | <u>1.305.20200511085552</u>  |          | 00d 00:27:18 |
|           | 1.1006.20200511132634        |          | 00d 00:15:01 |
|           | <u>1.1587.20200511124448</u> |          | 00d 00:11:13 |
|           | <u>1.1273.20200511121427</u> |          | 00d 00:10:51 |

| Top Table |               |               |              |
|-----------|---------------|---------------|--------------|
| Activity  | SQL ID        | SQL Text      | Duration     |
|           | 02yxj00kmxshb | select        | 00d 01:00:00 |
|           | g9qhnh9ptvtwc | INSERT INTO   | 00d 01:00:00 |
|           | 965ug19zr24au | SELECT * FROM | 00d 00:59:51 |
|           | 1zhp8d2ysvbfd | SELECT        | 00d 00:42:42 |
|           | 489yjc23v9cwy | WITH          | 00d 00:37:56 |
|           | 5sw3rt6j557hw | create table  | 00d 00:24:09 |
|           | dmr99fx64yssr | INSERT INTO   | 00d 00:21:31 |
|           | 0df4z84xxjgda | select        | 00d 00:19:18 |
|           | 2zfw5mxy0k0fy | SELECT        | 00d 00:17:18 |
|           | n/a           |               | 00d 00:12:10 |

| Top Table |               |                      |              |
|-----------|---------------|----------------------|--------------|
| Activity  | SQL ID        | Plan Hash (per exec) | Duration     |
|           | c06phyhf4r71t | <u>1191629748</u>    | 00d 00:01:13 |
|           | bfrx3vavkvrp0 | 275590569            | 00d 00:00:16 |
|           | 7n1xx6bs5m62d | 4027938668           | 00d 00:00:12 |
|           | ckz0ckabz1dks | 2187566500           | 00d 00:00:12 |
|           | c06phyhf4r71t | 4027938668           | 00d 00:00:11 |
|           | 1agyg7kjs8bnc | <u>0</u>             | 00d 00:00:11 |
|           | 6n8j3smvcsjtd | 231853390            | 00d 00:00:10 |
|           | 2hpxyy7p0t7pa | <u>3002611081</u>    | 00d 00:00:08 |
|           | 6n8j3smvcsjtd | <u>0</u>             | 00d 00:00:08 |
|           | 7n1xx6bs5m62d | <u>0</u>             | 00d 00:00:07 |

Top table displays what was selected in Top Table For field. Examples above are for Sessions, SQL and PLAN. You can click on specific sql\_id or specific plan\_hash\_value to see details of selected SQL or Plan.

Activity column displays how many times this object was seen in regard to the object displayed in first row. Duration column displays amount of times (=seconds) such object was seen as ACTIVE in v\$session.

Last

| Session ID Log         | gon Time            |                 | Username  | Machine             | Event                 |          |               |                                 |                            | <b>Client Identifier</b> | c       | lient Info   | Current SQL | Previous  | QL SQL Trace |
|------------------------|---------------------|-----------------|-----------|---------------------|-----------------------|----------|---------------|---------------------------------|----------------------------|--------------------------|---------|--------------|-------------|-----------|--------------|
| No records found.      |                     |                 |           |                     |                       |          |               |                                 |                            |                          |         |              |             |           |              |
|                        |                     |                 |           |                     |                       |          |               |                                 |                            |                          |         |              |             |           |              |
| Last Active Transactio | ns                  |                 |           |                     |                       |          |               |                                 |                            |                          |         |              |             |           |              |
| Addr                   |                     | Session ID      |           |                     | Username              |          | Logon Time    |                                 | Start Time                 | St                       | atus    | Used         | UBLK        | Used UREC | Used MB      |
| 000144ec6310           | 1                   | 1.435.20200     | 430141712 |                     | HENRIK_P              |          | 2020-04-30 14 | :17:12                          | 2020-04-30 14:17:11        | AC                       | TIVE    |              | 1           | 1         | .01          |
| 000144ec86e0           | 1                   | 1.20.202004     | 11043053  |                     | ABADBA_BORIS          |          | 2020-04-11 04 | :30:53                          | 2020-04-22 06:10:22        | AC                       | TIVE    |              | 31873       | 1686532   | 249.01       |
| 000144f38fb8           | 1                   | 1.194.20200     | 426115043 |                     | GORAZD_K              |          | 2020-04-26 11 | :50:43                          | 2020-04-26 11:50:43        | AC                       | TIVE    |              | 1           | 1         | .01          |
| 000144fdafd8           |                     | 1.293.20200     | 508121528 |                     | GREGOR_M              |          | 2020-05-08 12 | :15:28                          | 2020-05-08 12:15:28        | AC                       | TIVE    |              | 1           | 1         | .01          |
|                        |                     |                 |           |                     |                       |          |               |                                 |                            |                          |         |              |             |           |              |
| Last Longops           |                     |                 |           |                     |                       |          |               |                                 |                            |                          |         |              |             |           |              |
| Session ID             | SQL ID<br>Hash      | / Plan          | Plan Hash | Start Time          | Finish Time           | Last Upd | date          | Operation                       |                            | Elaps                    | ed      | Remaining    | Progress    |           | Percent      |
| 1.316.20200511094639   | <u>cdqqxus</u>      | vxsfom /        | 0         | 2020-05-11 09:52:57 | 2020-05-11 15:14:44   | 2020-05- | -11 09:52:57  | Gather Table's Index Statistics | (Table UTL_RECOMP_COMPILED | ) 00d 0                  | 0:00:00 | 00:00:00     | 1/1 Indexes | 1         | 100.00       |
| 1.316.20200511094639   | <u>cdqgxus</u><br>Q | <u>yxsfpm /</u> | 0         | 2020-05-11 09:52:57 | 2020-05-11 15:14:44   | 2020-05- | 11 09:52:57   | Gather Table's Index Statistics | (Table UTL_RECOMP_SORTED)  | 000 0                    | 0:00:00 | 00d 00:00:00 | 1/1 Indexes | 1         | 100.00       |
| 1.316.20200511094639   | cdqqxus<br>0        | vxsforn./       | 0         | 2020-05-11 09:52:57 | 7 2020-05-11 15:14:44 | 2020-05- | 11 09:52:57   | Gather Table's Index Statistics | (Table UTL_RECOMP_COMPILED | ) 000 (                  | 0:00:00 | 00:00:00 b00 | 1/1 Indexes | 1         | 100.00       |
| 1.316.20200511094639   | cdqqxus<br>Q        | <u>vxsfpm /</u> | 0         | 2020-05-11 09:52:57 | 2020-05-11 15:14:44   | 2020-05- | 11 09:52:57   | Gather Table's Index Statistics | (Table UTL_RECOMP_SORTED)  | 0 600                    | 0:00:00 | 00:00:00 b00 | 1/1 Indexes | 1         | 100.00       |
| 1.316.20200511094639   | <u>cdqqxus</u><br>Q | vxsfpm./        | 0         | 2020-05-11 09:52:57 | 2020-05-11 15:14:44   | 2020-05- | 11 09:52:57   | Gather Table's Index Statistics | (Table UTL_RECOMP_SORTED)  | 00d 0                    | 0:00:00 | 00:00:00     | 1/1 Indexes |           | 100.00       |

This section displays last non-aggreggated samples which were collected at time less or equal to To field.

@todo=[insert links] For definition of each column please refer to:

- Sessions
- Transactions
- Longops

### **History** $\rightarrow$ **Blocked Sessions**

| Blocked Sessions |                  |   |  |  |  |
|------------------|------------------|---|--|--|--|
| Database         | abakus           |   |  |  |  |
| From             | 2020-05-11 14:14 | Ĩ |  |  |  |
| То               | 2020-05-11 15:14 | 1 |  |  |  |
| Display          |                  |   |  |  |  |
|                  | Submit           |   |  |  |  |

Form allows to select which Database to analyze in which period (From and To).

#### Chart

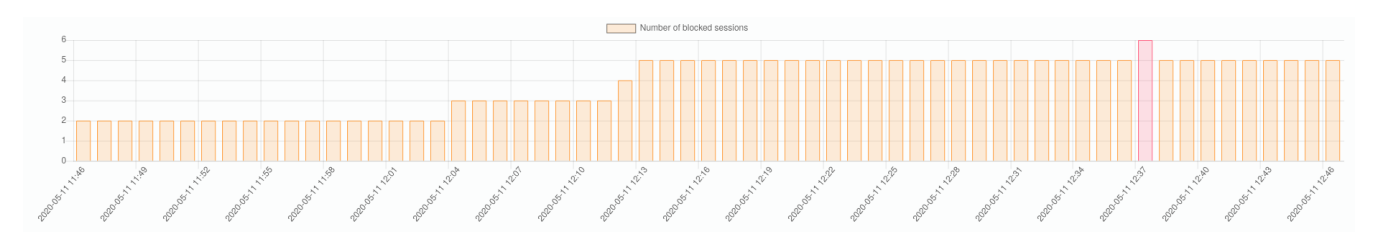

Chart displays amount of blocked sessions in selected period. One of the bars (the highest one) is of red colour - this means that the table bellow the chart refers to the same point-in-time as the red bar.

### Tree Table of Blockers and Waiters

| Blocked Sessions as of 202    | Blocked Sessions as of 2020-05-11 12:37:30 |          |             |               |               |                                               |       |             |             |
|-------------------------------|--------------------------------------------|----------|-------------|---------------|---------------|-----------------------------------------------|-------|-------------|-------------|
| SID, Serial#                  | Status                                     | Username | Sec in Wait | SQL           | Previous SQL  | Event                                         | Owner | Object Name | Object Type |
| × 2.1124.20200409100004       | ACTIVE                                     | SYS      | 9           | 59p1vadp2g6mb | 2st4m5dy0nxuk | Streams AQ: waiting for messages in the queue |       |             |             |
| * <u>1.1581.2020051111592</u> | ACTIVE                                     | SYS      | 584         | bxywuzyto6wjg | 39m4sx9k63ba2 | library cache pin                             | SYS   | SYS_C00644  | INDEX       |
| 2.627.202005111158            | ACTIVE                                     | SYS      | 584         | 59p1vadp2g6mb | 2h0gb24h6zonu | library cache lock                            |       |             |             |
| 1.610.20200130141213          | ACTIVE                                     |          | 0           |               |               | log file parallel write                       |       |             |             |
| 1.776.20200508153858          | INACTIVE                                   | 1000     | 9616        | 845zj1p4djj5m | gk4hwbykp0bkx | SQL*Net message from client                   |       |             | INDEX       |

Treetable displays who was blocking who. The columns are as follows:

- SID Session ID (composed of <inst\_id>.<sid>.<logon\_time>)
- Status Status of the session as reported by v\$session.status
- Username Username for this session
- Sec in Wait Seconds in wait as reported by v\$session.seconds\_in\_wait
- SQL SQL that is currently being executed. You can click on it to see more details.
- Previous SQL SQL that was executed before the current one. You can click on it to see more details.
- Event Event which is being waited on.
- Owner Schema owning the object that was locked and being waited on.
- Object Name Name of the object that was locked and being waited on.
- Object Type Type of the object that was locked and being waited on.

### History → SQL Statements

| SQL Search                                      |                                                                                                    |  |  |  |  |  |  |
|-------------------------------------------------|----------------------------------------------------------------------------------------------------|--|--|--|--|--|--|
| Database     abakus       SQL Text     parallel |                                                                                                    |  |  |  |  |  |  |
| Search by <u>SQL ID or Plan</u><br>Search       | Hash Value                                                                                                    |  |  |  |  |  |  |
| SQL_ID                                          | SQL Text                                                                                                    |  |  |  |  |  |  |
| 0un6qxrqjq4pc                                   | select /*+ no_parallel_index(t, "STATS\$SYSTEM_EVENT_PK") dbms_stats cursor_sharing_exact use_weak_name_resI dynamic_samplin  |  |  |  |  |  |  |
| 021pbrrt6npq2                                   | /* SQL Analyze(1) */ select /*+ full(t) no_parallel(t) no_parallel_index(t) dbms_stats cursor_sharing_exact use_weak_name     |  |  |  |  |  |  |
| 0j1z3byqbr6p8                                   | /* SQL Analyze(1) */ select /*+ full(t) no_parallel(t) no_parallel_index(t) dbms_stats cursor_sharing_exact use_weak_name     |  |  |  |  |  |  |
| 0pzys0snv4qhs                                   | select substrb(dump(val,16,0,64),1,240) ep, freq, cdn, ndv, (sum(pop) over()) popcnt, (sum(pop*freq) over()) popfreq, subs    |  |  |  |  |  |  |
| 09zv3fya4c3ms                                   | /* SQL Analyze(1) */ select /*+ full(t) no_parallel(t) no_parallel_index(t) dbms_stats cursor_sharing_exact use_weak_name     |  |  |  |  |  |  |
| 06qwzh07rt3s3                                   | SELECT /* OPT_DYN_SAMP */ /*+ ALL_ROWS IGNORE_WHERE_CLAUSE RESULT_CACHE(SNAPSHOT=3600) opt_param('parallel_execution_enabled' |  |  |  |  |  |  |

Allows you to find any SQL Statement whose sql\_id was found among samples. You can either search by it's SQL Text or by it's SQL ID (or plan hash value).

You can click on any sql\_id found in the table to obtain more details which are explained in the next section.

### **SQL Detail**

| SQL Detail |                                                  |
|------------|--------------------------------------------------|
| Database   | abakus                                           |
| SQL ID     | 0un6qxrqjq4pc                                    |
| Plan Hash  | 1206663279                                       |
| Plan Line  |                                                  |
|            | Refresh Display using active database connection |
|            |                                                  |
| SQL Tex    | t Execution Plans Explain Plan ASH Statistics    |

This view can be accessed by clicking on sql\_id or plan\_hash\_value while being on any page under the History menu.

In order to display details for specific SQL, this form displays:

- Database in which database to look for specified sql\_id
- SQL ID for which sql\_id to look for
- Plan Hash (optional) display specific plan for this sql\_id
- Plan Line (optional) highligh specific line in plan table output.

Following tabs are available:

#### SQL Text

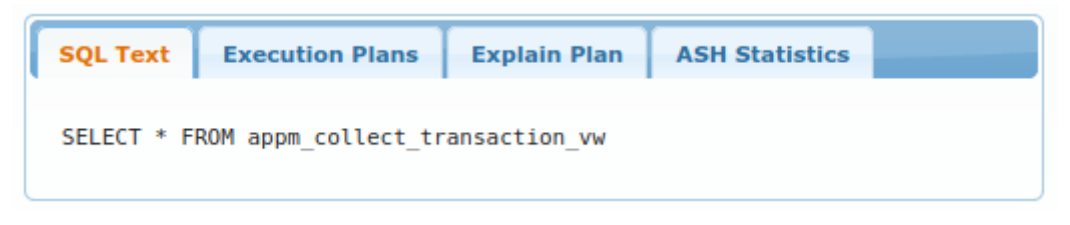

It simply displays SQL Text as seen in v\$sql.sql\_fulltext.

#### **Execution Plans**

| SQL Text Execution | Plans Explain Plan AS | H Statistics        |      |              |
|--------------------|-----------------------|---------------------|------|--------------|
| Hash Value         | Full Hash Value       | First Seen          | Cost | Time         |
| 1363124168         | 3735399010            | 2020-02-02 10:55:46 | 4    | 00d 00:00:01 |
| 475556435          | 2837437631            | 2020-01-31 14:19:58 | 4    | 00d 00:00:01 |
| 2814854383         | 2316778510            | 2020-01-24 17:11:05 | 1    |              |

It displays list of all plan\_hash\_values, which were seen while executing this specific SQL. You can select any of them - currently selected one is colored green like the one on the screenshot.

### Explain Plan

| SQL   | Text                                                 | Ex    | ecution I | Plans Explain Plan ASH Sta | tistics       |                         |                                                                                                    |             |         |          |              |            |                |  |  |  |  |  |  |  |  |  |  |
|-------|------------------------------------------------------|-------|-----------|----------------------------|---------------|-------------------------|----------------------------------------------------------------------------------------------------|-------------|---------|----------|--------------|------------|----------------|--|--|--|--|--|--|--|--|--|--|
|       |                                                      |       |           |                            |               |                         |                                                                                                    |             |         |          |              |            |                |  |  |  |  |  |  |  |  |  |  |
|       | Hide skipped steps (unused steps from adaptive plan) |       |           |                            |               |                         |                                                                                                    |             |         |          |              |            |                |  |  |  |  |  |  |  |  |  |  |
|       |                                                      |       |           |                            |               |                         |                                                                                                    |             |         |          |              |            |                |  |  |  |  |  |  |  |  |  |  |
|       | Refr                                                 | esh P | lan       |                            |               |                         |                                                                                                    |             |         |          |              |            |                |  |  |  |  |  |  |  |  |  |  |
|       |                                                      |       |           |                            |               |                         |                                                                                                    |             |         |          |              |            |                |  |  |  |  |  |  |  |  |  |  |
| Plan  | hash                                                 | value | : 37261   | 39546                      |               |                         |                                                                                                    |             |         |          |              |            |                |  |  |  |  |  |  |  |  |  |  |
|       |                                                      |       |           |                            |               |                         |                                                                                                    |             |         |          |              |            |                |  |  |  |  |  |  |  |  |  |  |
|       | 1 000                                                |       | 1 14      | Approximation              | L Object Name | I OPlack Namo           | I Brodicated                                                                                                    | L Dour      | I Putor | L Cost   | CDIL Cost    | L T/O Cost | I Time I       |  |  |  |  |  |  |  |  |  |  |
| 13    | 1 OKD                                                | 1.14  | 1 10      | operación                  | Object Name   |                         | Fleatcateu                                                                                                    | NUWS        | Dytes   | l cosc   | I CFO COSC   | 170 cosc   | I THE I        |  |  |  |  |  |  |  |  |  |  |
| 1.1   | 21                                                   | 1     | 1 0       | SELECT STATEMENT           | 1             | 1                       | I                                                                                                    | 1           |         | 368699   | 1            | 1          | г – т          |  |  |  |  |  |  |  |  |  |  |
| - i - | 20                                                   | i A   | j * 1     | HASH JOIN ANTI             | i             | SEL\$66D19FEC           | A=["A AGM"."EXT REF"="C"."EXT REF" AND LPAD]                                                                    | 3874        | 518K    | 368699   | 69350120514  | 366951     | 00d 00:00:15   |  |  |  |  |  |  |  |  |  |  |
| 1.1   | 17                                                   | 1     | 2         | NESTED LOOPS ANTI          | İ             |                         |                                                                                                    | 3874        | 518K    | 368699   | 69350120514  | 366951     | 00d 00:00:15   |  |  |  |  |  |  |  |  |  |  |
| 1.1   | 14                                                   | i –   | j 3       | STATISTICS COLLECTOR       |               |                         |                                                                                                    | 1           | i       | i        | 1            | 1          | 1 1            |  |  |  |  |  |  |  |  |  |  |
|       | 13                                                   |       | 4         | VIEW                       | I             | SET\$1 [C@SEL\$2]       | I contract of the second second second second second second second second second second second second second se | 3874        | 378K    | 559      | 216238067    | 554        | 00d 00:00:01   |  |  |  |  |  |  |  |  |  |  |
|       | 12                                                   |       | 5         | SORT UNIQUE                |               | SET\$1                  |                                                                                                    | 3874        | 113K    | 559      | 216238067    | 554        | 00d 00:00:01   |  |  |  |  |  |  |  |  |  |  |
|       | 11                                                   |       | 6         | UNION-ALL                  |               |                         |                                                                                                    |             |         |          | 7207040      |            |                |  |  |  |  |  |  |  |  |  |  |
|       | 2                                                    |       |           | TABLE ACCESS FULL          | Dis           | SELSS                   | L E-("TD SLOT" D TD SLOT]                                                                                       | 858         | 25K     | 2/4      | 7297049      | 274        | 004 00:00:01   |  |  |  |  |  |  |  |  |  |  |
|       |                                                      | 1.1   | 1 0       | PARTITION PANCE STNGLE     | UN_           | SELSS [ GSLLSS]         | -[ 10_5C01P_10_5C01]                                                                                            | 1 3013      | I 88K   | 274      | 8631289      | 274        | 000 00.00.01   |  |  |  |  |  |  |  |  |  |  |
|       | 1 3                                                  | i F   | 1 * 10    |                            | DW            | SELSA PASELSA1          | F=["TD SLOT"=+P TD SLOT1                                                                                        | 3013        | 1 88K   | 274      | 8631289      | 274        | 000 00:00:01   |  |  |  |  |  |  |  |  |  |  |
|       | 6                                                    | 1.1   | 1 11      | PARTITION RANGE SINGLE     |               | SELSS                   |                                                                                                    | 1 1         | 72      | 2        | 7121         | 2          | 00d 00:00:01   |  |  |  |  |  |  |  |  |  |  |
| - i   | 5                                                    | Í F   | * 12      | TABLE ACCESS FULL          | DW            | SEL\$5 [C@SEL\$5]       | F=["ID SLOT"=:P ID SLOT]                                                                                        | 1           | 72      | 2        | 7121         | 2          | 00d 00:00:01 j |  |  |  |  |  |  |  |  |  |  |
| i i   | j 8                                                  | i –   | j 13      | PARTITION RANGE SINGLE     | _             | SEL\$6                  |                                                                                                    | j 1         | 72      | 2        | 7121         | 2          | 00d 00:00:01   |  |  |  |  |  |  |  |  |  |  |
| i     | j 7                                                  | j F   | * 14      | TABLE ACCESS FULL          | DW            | SEL\$6 [Game @SEL\$6]   | F=["ID_SLOT"=:P_ID_SLOT]                                                                                        | j 1         | 72      | 2        | 7121         | 2          | 00d 00:00:01   |  |  |  |  |  |  |  |  |  |  |
|       | 10                                                   |       | 15        | PARTITION RANGE SINGLE     |               | SEL\$7                  |                                                                                                    | 1           | 29      | 2        | θ (          | 2          | 00d 00:00:01   |  |  |  |  |  |  |  |  |  |  |
|       | 9                                                    | F     | * 16      | TABLE ACCESS FULL          | DW_           | SEL\$7 [ K@SEL\$7]      | F=["ID_SLOT"=:P_ID_SLOT]                                                                                        | 1           | 29      | 2        | 0            | 2          | 00d 00:00:01   |  |  |  |  |  |  |  |  |  |  |
|       | 16                                                   |       | 17        | PARTITION LIST ITERATOR    |               |                         | L C LURA ACMINISTY DECK SCH SEVE DECK AND LDA                                                                   | 1           | 37      | 36/656   | 49939637847  | 366397     | 000 00:00:15   |  |  |  |  |  |  |  |  |  |  |
|       | 15                                                   | 1 1   | - 18      | TABLE ALLESS FULL          | UW.           | SELSOODIALEC [- @SELS8] | F=[[ A_AGM . EXI_KEF = C"."EXI_REF" AND LPA]                                                                    | 1 101020525 | 3/      | 30/656   | 4993963/84/  | 366397     | 000 00:00:15   |  |  |  |  |  |  |  |  |  |  |
|       | 1 19                                                 |       | 1 20      | TABLE ACCESS FULL          | DW            |                         |                                                                                                    | 1 101030632 | 60      | 367656   | 49939637847  | 366397     | 000 00:00:15   |  |  |  |  |  |  |  |  |  |  |
|       | 1 10                                                 |       | 1 20      | TADLE ACCESS FULL          | Dir.          | SECONDISIEC [SEC20]     |                                                                                                    | 1 10100000  | 1 00    | 1 201020 | 499999091041 | 1 200231   | 000 00:00:15   |  |  |  |  |  |  |  |  |  |  |

It displays table similar to what dbms\_xplan.display() shows;

Yellow line is the line number as specified by Plan Line (to highlight currently executing line of query when it is known - or it can be used to highlight arbitrary plan line).

Gray lines are those that were already executed (although they can be executed again).

Red lines are steps that were not used due to *adaptive plan*. You may choose to hide those steps entirely by selecting Hide skipped steps.

White lines lines are yet to be executed (will be executed after the yellow line).

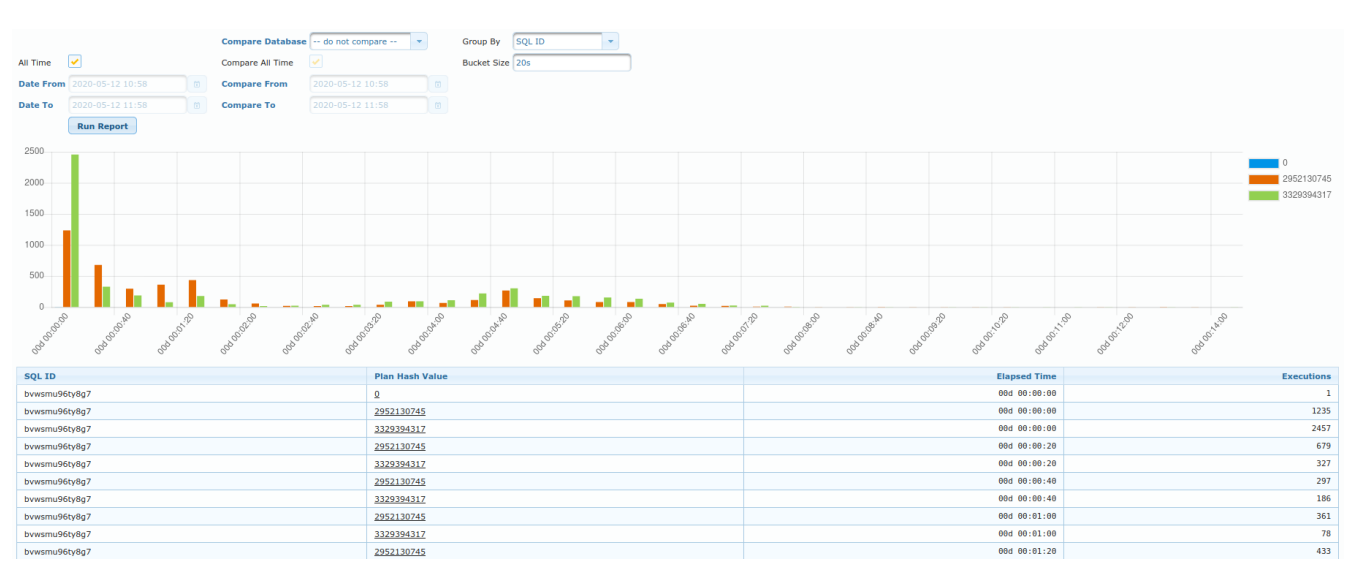

#### **ASH Statistics**

This view should provide insight into which plan (for specific sql) have performed better (faster) than the others. Of course, same plan can perform faster/slower at different times. And so, this view shows histogram of how fast was the plan executed.

e.g. in the chart above, "green" plan was executed 2500 times in under 20 seconds.

Table displays the same data in tabular format.

You can also utility Compare fields in order to compare execution times across different databases or

### **Session Detail**

| ssion Detail                                                             |                                                  |                                            |                                                                   |                  |
|--------------------------------------------------------------------------|--------------------------------------------------|--------------------------------------------|-------------------------------------------------------------------|------------------|
| atabase 🦳                                                                | •                                                |                                            | From                                                              | 2020-05-14 03:00 |
| stance 1                                                                 |                                                  |                                            | То                                                                | 2020-05-14 03:15 |
| ession 2,425                                                             |                                                  |                                            | Show event para                                                   | ams              |
| gon time 2020-                                                           | 05-14 00:10:42                                   | Ċ                                          |                                                                   |                  |
| Sub                                                                      | mit -1 hour                                      | r 🔻 +1 ho                                  | our 👻                                                             |                  |
| Overview                                                                 | Profile                                          |                                            |                                                                   |                  |
| Overview                                                                 | Profile                                          |                                            |                                                                   |                  |
| Overview Session ID Instance ID DB User                                  | 2425, 6432<br>1<br>ETL USER                      | Logon time:<br>Program<br>Module           | 2020-05-14 00:10:42<br>oracle@wh (TNS \<br>export int             | V1-V3)           |
| Overview I<br>Session<br>Session ID<br>Instance ID<br>DB User<br>OS User | Profile<br>2425, 6432<br>1<br>ETL_USER<br>oracle | Logon time:<br>Program<br>Module<br>Action | 2020-05-14 00:10:42<br>oracle@ Wh (TNS w<br>export_int<br>export_ | V1-V3)           |

This view displays various info about specific session. Each session is uniquely identified by (fields of this form):

- Database which database it refers to
- Instance instance on which the session was logged on (v\$session.inst\_id)
- Session session id (this is unique only at specific point in time for specific instance). It refers to v\$session.sid.
- Logon time when the session logged on. It refers to v\$session.logon\_time

Additional parameters to this view are:

- From when the period for report of this view begins
- To when the period for report of this view ends
- Show event params whether or not to display event parameters in Profile tab.

#### **Overview**

#### Session

This view display values from v\$session view. Fields are documented in official Oracle documentation.

#### Transactions

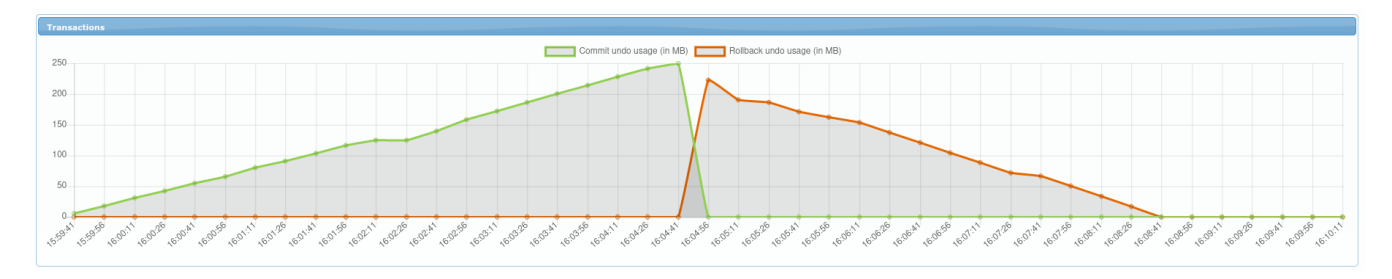

Chart displays amount of UNDO used. Green line shows amount of currently uncommited data. Orange line shows amount of UNDO used by transaction that is being rolled back.

#### Process

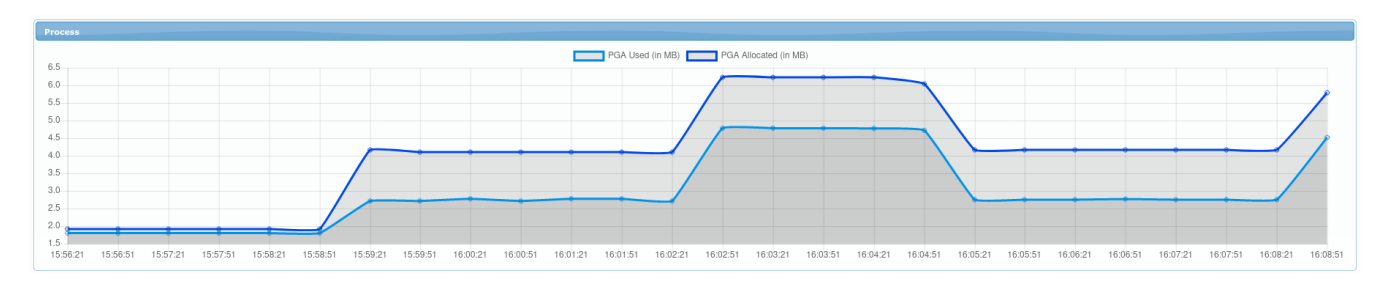

Chart displays PGA memory usage for this session's process. Darker line shows allocated usage (in MB) and ligher line shows actually used PGA (in MB).

#### CPU

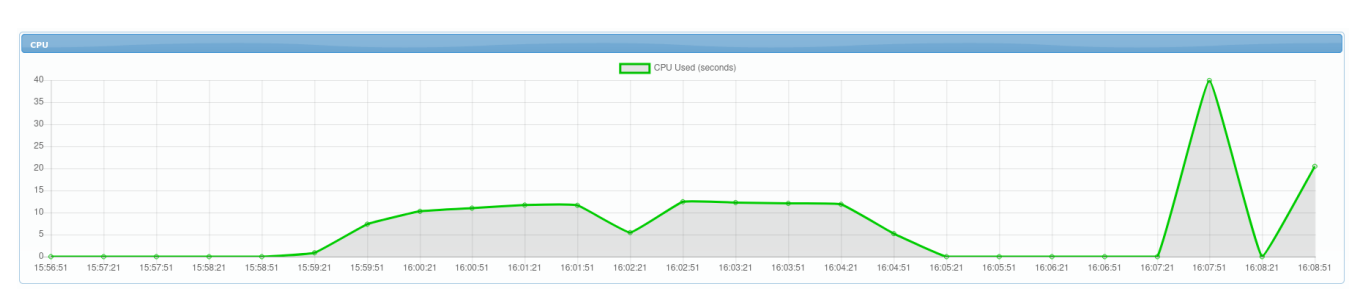

CPU Usage for this sessions's process. This chart is available only for databases version 18c and higher, where v\$process.cpu\_usage is available.

#### Profile

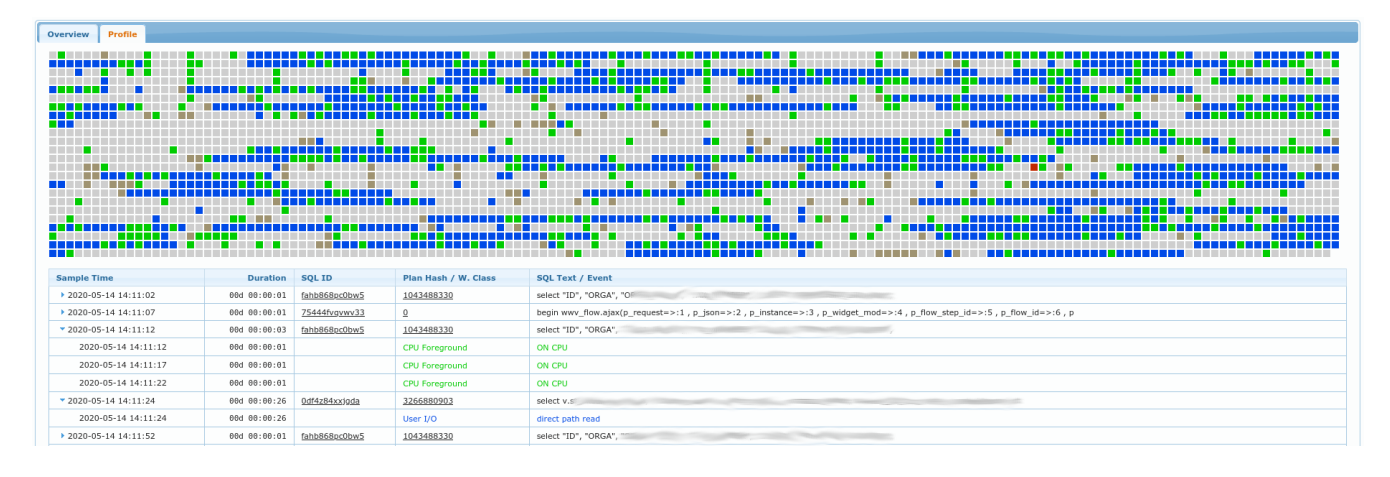

If selected period is  $\leftarrow$  2h, then chart with a lot of small squares is drawn. Each sqare represents 1 second of what session was doing. Gray squares represent idle times while all other colors represent on of the "Wait Class" colors. You can hover over any of the squares in order to obtain tooltip information what the session was waintin on on exactly that moment (which wait class and which event exactly).

Bellow the chart is table with contents somewhat similar to what SQL Trace would provide. It shows list of SQLs being executed by the session and list of events that were waited on for each of those SQLs. Color of event matches the color for a wait class.

You can get even more detailed info (added event parameters) in this table if you set checkbox Show event params to true.

# **Performance (using active connection)**

### **Performance** $\rightarrow$ **Sessions**

| Sessions              |                             |               |                                                                                                    |                   |             |                                                                                                    |                 |                 |           |  |  |  |
|-----------------------|-----------------------------|---------------|----------------------------------------------------------------------------------------------------|-------------------|-------------|----------------------------------------------------------------------------------------------------|-----------------|-----------------|-----------|--|--|--|
| SID                   | ID Instance any instance    |               |                                                                                                    |                   |             |                                                                                                    |                 |                 |           |  |  |  |
| Username              |                             | Status ACTIVE | -                                                                                                    |                   |             |                                                                                                    |                 |                 |           |  |  |  |
| Machine               | Machine SQL Tracing - ANY 🔻 |               |                                                                                                    |                   |             |                                                                                                    |                 |                 |           |  |  |  |
| Program               |                             | Type USER     | -                                                                                                    |                   |             |                                                                                                    |                 |                 |           |  |  |  |
| Order by Username     | •                           | Search        | )                                                                                                    |                   |             |                                                                                                    |                 |                 |           |  |  |  |
|                       |                             |               |                                                                                                    |                   |             |                                                                                                    |                 |                 |           |  |  |  |
| SID, Serial#          | Username                    | Status        | Machine                                                                                                    | Client Identifier | Client Info | Event                                                                                                    | Current SQL     | Previous SQL    | SQL Trace |  |  |  |
| <u>324, 27958, @1</u> |                             | ACTIVE        | Provide State of the                                                                                                    |                   |             | Streams AQ: waiting for messages in the queue(queue<br>id=3257798, process#=5532973248, wait time=2147483647) | gfrbg35hk44xn.0 | 6x65dmy289p3t,0 | DISABLED  |  |  |  |
| <u>315, 25687, @1</u> | SYS                         | ACTIVE        | 8256e9a469c9                                                                                                    |                   |             | SQL*Net message to client(driver id=1413697536, #bytes=1, =0)                                                 | bnz9cahg44dmk,1 | gpk37bmnzmcga,1 | DISABLED  |  |  |  |
| <u>36, 19108, @1</u>  |                             | ACTIVE        |                                                                                                    |                   |             | jobq slave wait(=0, =0, =0)                                                                                   |                 |                 | DISABLED  |  |  |  |
| <u>459, 55034, @1</u> |                             | ACTIVE        | and the second second s |                   |             | jobq slave wait(=0, =0, =0)                                                                                   |                 |                 | DISABLED  |  |  |  |

This view allows searching through v\$session directly on the database that we're connected to.

If you simply click Search without changing any criteria it will show all currently ACTIVE sessions. You can of course search the sessions using provided form:

- SID by session ID (v\$session.sid)
- Username by username (v\$session.username)
- Machine by machine (v\$session.machine)
- Program by program (v\$sessionn.program)
- Instance by instance id (v\$session.inst\_id)
- Status whether to only search among currently [in]active sessions.
- SQL Tracing whether to only search the sessions that have SQL Tracing enabled or disabled.
- Type by type (v\$session.type)

The table bellow displays results of your query. It contains columns from v\$session - those columns are explained in official Oracle documentation at:

https://docs.oracle.com/en/database/oracle/oracle-database/19/refrn/V-SESSION.html

Note that columns SID, Serial#, Current SQL and Previous SQL contain links to session or SQL details.

@todo: link to Session Detail...

### **Performance** → **Transactions**

| Transaction                                                                           | Fransactions                               |                       |          |           |             |      |               |          |           |           |         |  |
|---------------------------------------------------------------------------------------|--------------------------------------------|-----------------------|----------|-----------|-------------|------|---------------|----------|-----------|-----------|---------|--|
| Undo Consumption                                                                      |                                            |                       |          |           |             |      |               |          |           |           |         |  |
| Inst ID     Tablespace     Block Size     Transaction Count     Undo Active MB     Un |                                            |                       |          |           |             |      | Undo Cap      | acity MB |           |           |         |  |
| 1                                                                                     | UNDOTBS1                                   | L                     |          |           | 8192        |      | 3             |          | 249.02    | 8000      |         |  |
| A at loss Tor                                                                         |                                            |                       |          |           |             |      |               |          |           |           |         |  |
| Addr                                                                                  | ansactions                                 | Session               | Username | Logon Tir | me          | Star | t Time        | Status   | Used UBLK | Used UREC | Used MB |  |
| 000000014                                                                             | 44EC86E0                                   | 20, 48039, @1         | A        | 2020-04-1 | 11 04:30:53 | 04/2 | 2/20 06:10:22 | ACTIVE   | 31873     | 1686532   | 249.01  |  |
| 000000014                                                                             | 0000000144F38FB8 <u>194, 49189, @1</u> K 2 |                       |          |           |             | 04/2 | 6/20 11:50:43 | ACTIVE   | 1         | 1         | .01     |  |
| 000000014                                                                             | 44EC6310                                   | <u>435, 10789, @1</u> | HE       | 2020-04-3 | 30 14:17:12 | 04/3 | 0/20 14:17:11 | ACTIVE   | 1         | 1         | .01     |  |

Undo Consumption part display info about UNDO tablespaces and their usage. Data comes from dba\_data\_files and gv\$transaction views.

Active Transactions display list of currently active transactions as available from gv\$transaction.

### **Performance** → **Memory**

| mory                                                            |                       |                      |           |             |         |                         |                                   |                                   |
|-----------------------------------------------------------------|-----------------------|----------------------|-----------|-------------|---------|-------------------------|-----------------------------------|-----------------------------------|
| PGA Consumers                                                   | Buffer Cache Contents |                      |           |             |         |                         |                                   |                                   |
| Instance #1                                                     | •                     |                      | Memory su | ımmary in M | IB      |                         |                                   |                                   |
| Order By Allocation                                             | -                     |                      | Inst      | SGA BC      |         | SGA Othe                | PGA Used                          | PGA Free                          |
| Participation                                                   |                       |                      | 1         | 267776      |         | 39423                   | 2444                              | 38515                             |
| Refrest                                                         |                       |                      |           |             |         |                         |                                   |                                   |
| Session                                                         | Username              | Program              | Program   |             | PGA Use | d MB                    | PGA Alloc MB                      | PGA Max MB                        |
| 1817.52825, @1                                                  |                       | C100                 |           |             |         |                         |                                   |                                   |
| 1017,52025, @1                                                  |                       | CJQU                 |           |             | 10      | 00.74                   | 104.71                            | 104.71                            |
| <u>1698,50171, @1</u>                                           |                       | W005                 |           |             | 10      | 00.74<br>52.96          | 104.71<br>65.01                   | 104.71 65.01                      |
| <u>1698,50171, @1</u><br><u>4841,37201, @1</u>                  |                       | W005                 |           |             | 10      | 52.96<br>51.86          | 104.71<br>65.01<br>62.84          | 104.71<br>65.01<br>62.84          |
| <u>1698,50171, @1</u><br><u>4841,37201, @1</u><br>972,48750, @1 |                       | W005<br>MMNL<br>W00L |           |             |         | 52.96<br>51.86<br>59.83 | 104.71<br>65.01<br>62.84<br>62.45 | 104.71<br>65.01<br>62.84<br>62.45 |

Memory Summary displays how much memory is dedicated to PGA and SGA (in megabytes):

- Inst instance id for which data is displayed
- SGA BC amount of memory dedicated to Buffer Cache
- SGA Other amount of memory dedicated to all other parts of SGA
- PGA Used amount of PGA memory used
- PGA Free amount of PGA memory free

Table bellow displays amount of PGA memory occupied by session

- Session session id for which the data is displayed. It contains a link to session details.
- Username database username for this session
- Program program name for session
- PGA Used MB amount pf PGA currently used
- PGA Alloc MB amount of PGA memory currently allocated
- PGA Max MB amount of PGA memory allocated at the peak point of the session.

#### **Buffer Cache Contents**

| nory                                                                      |            |              |                       |            |             |          |  |  |  |  |
|---------------------------------------------------------------------------|------------|--------------|-----------------------|------------|-------------|----------|--|--|--|--|
| VGA Consumers Buffer Cache Contents                                       |            |              |                       |            |             |          |  |  |  |  |
| Instance #1  Run Query * This query might take a few minutes to complete! |            |              |                       |            |             |          |  |  |  |  |
| Inst ID                                                                   | Class Name | Object Owner | Object Name           | Block Size | Block Count | Usage MB |  |  |  |  |
| 1                                                                         | Data block | E            | I_AU                  | 8192       | 3863854     | 30186.4  |  |  |  |  |
| 1                                                                         | UNDO       |              |                       | 8192       | 2406059     | 18797.3  |  |  |  |  |
| 1                                                                         | Data block | ETL_         | COMING COMPANY        | 8192       | 1824005     | 14250.0  |  |  |  |  |
| 1                                                                         | Data block | ETL_         | ALLOCATI              | 8192       | 1816833     | 14194.0  |  |  |  |  |
| 1                                                                         | Data block | ETL_         | OWNE                  | 8192       | 1576021     | 12312.7  |  |  |  |  |
| 1                                                                         | Data block | ETL_         | ALL_DATA              | 8192       | 1262430     | 9862.7   |  |  |  |  |
| 1                                                                         | Data block | PUBLIC       | _SYSSMU1_2031457436\$ | 8192       | 982382      | 7674.9   |  |  |  |  |
| 1                                                                         | Data block | ETL_         | REQUESTS              | 8192       | 920752      | 7193.4   |  |  |  |  |
| 1                                                                         | Data block | ETL          |                       | 8192       | 905254      | 7072.3   |  |  |  |  |
|                                                                           |            |              |                       |            |             |          |  |  |  |  |

This view displays contents of *Buffer Cache*. It is based on gv\$bh view.

- Inst ID instance ID for which data is displayed
- Class Name Name of class (type/what is cached)
- Object Owner Owner of the table/object which is cached
- Object Name Name of the table/object which is cached
- Block Size Block size of the tablespace for the segment of this table/object
- Block Count Amount of blocks cached
- Usage MB amount of MB cached for this object

### **Performance** -> **Blocked Sessions**

| Blocked Sessions        | locked Sessions |          |                  |             |               |                               |       |                                                                                                    |             |  |  |  |
|-------------------------|-----------------|----------|------------------|-------------|---------------|-------------------------------|-------|----------------------------------------------------------------------------------------------------|-------------|--|--|--|
| SID, Serial#            | Status          | Username | Sessions Blocked | Sec in Wait | SQL           | Event                         | Owner | Object Name                                                                                                    | Object Type |  |  |  |
| ▼ <u>61, 42449, @1</u>  | INACTIVE        | 2        | 1                | 750         |               | SQL*Net message from client   |       |                                                                                                    |             |  |  |  |
| ▼ <u>331, 21831, @1</u> | ACTIVE          |          | 2                | 689         | c00grtark9wad | enq: TX - row lock contention | 10000 |                                                                                                    | TABLE       |  |  |  |
| <u>196, 634, @1</u>     | ACTIVE          |          | 0                | 672         | 5hzj2x3ajzcgj | enq: TM - contention          |       | Contraction of the local division of the local division of the loc | TABLE       |  |  |  |
| <u>316, 57292, @1</u>   | ACTIVE          |          | 0                | 677         | 5hzj2x3ajzcgj | enq: TM - contention          |       | The Station second                                                                                                    | TABLE       |  |  |  |

This view displays a tree table of all blocked sessions. Blockers are parent nodes and waiters are child nodes.

- SID, Serial# session id of blocker/waiter; it also contains a link which opens session details for this session.
- Status column from v\$session.status; it shows if the session is active or not
- Username username for this database session
- Sessions Blocked amount of sessions being blocked by this session
- Sec in Wait column from v\$session.seconds\_in\_wait number of seconds waiting for the current event.

- SQL which SQL is currently being executed by this session. It also contains a link which opens SQL Details for this session.
- Event event on which the session is currently wainting.
- Owner owner of object for which the session is trying to obtain the lock
- Object Name name of the object for which the session is trying to obtain the lock
- Object Type type of the object for which the session is trying to obtain the lock

### **Performance** → **Locked Objects**

| Locked Objects                           |         |                |         |              |       |             |                |                     |  |
|------------------------------------------|---------|----------------|---------|--------------|-------|-------------|----------------|---------------------|--|
| Search Locked C                          | Objects |                |         |              |       |             |                |                     |  |
| Owner                                    |         |                |         |              |       |             |                |                     |  |
| Object Name                              |         |                |         |              |       |             |                |                     |  |
| S                                        | earch   |                |         |              |       |             |                |                     |  |
| Locked Objects                           |         |                |         |              |       |             |                |                     |  |
| Object ID                                |         | Object 0       | Owner   |              | Objec | t Name      |                | Locks Count         |  |
| 3936669                                  |         | for the second |         |              |       |             | 1              |                     |  |
| 50443                                    |         | Annes          |         |              |       |             | 2              |                     |  |
| 3350794                                  |         | SYS            |         |              | DBMS  | _ALERT_INFO | 2              |                     |  |
| 3960945                                  |         |                |         |              |       |             | 2              |                     |  |
| 3959120                                  |         | -              |         |              | 3     |             |                |                     |  |
| Locked Down                              |         |                |         |              |       |             |                |                     |  |
| SID. Serial#                             | Use     | rname          | OS User | Machine      |       | Locked Mode | Requested Mode | ROWID               |  |
| 196, 634, @1 oracle                      |         |                |         | apollo.abak  | us.si | None        | Row-Exclusive  | AAPGIQAAAAAAAAAAAAA |  |
| <u>331, 21831, @1</u>                    | 120224  |                | oracle  | apollo.abaki | us.si | Exclusive   | None           | AAPHBxAAEAAD7KvAAA  |  |
| <u>316, 57292, @1</u> oracle apollo.abal |         |                |         |              |       | None        | Row-Exclusive  | AAPGIQAAAAAAAAAAAAA |  |

#### Search Locked Objects

Form allows searching for specific objects.

- Owner owner of the object that is being searched for.
- Object Name name of the object that is being searched for.

Both fields are using LIKE operator, so you can use % as a wildcard.

#### **Locked Objects**

Table displays list of locked objects (according to filter in the form above).

- Object ID ID as specified in dba\_objects.object\_id
- Object Owner owner of the locked object
- Object Name name of the locked object
- Locks Count amount of locks that are held on this object

You can select any of the rows to refresh the child table Locked Rows.

#### Locked Rows

This is a child table of Locked Objects above. It displays list of rows locked in selected table (if object is a table).

- SID, Serial# session id of the session that hold the lock
- Username lock holder username
- OS User OS username of lock holder (refers to v\$session.os\_user column)
- Machine Machine of lock holder (refers to v\$session.machine column)
- Locked Mode In what mode the lock is acquired
- Requested Mode In what mode the lock is requested, but not yet acquired
- ROWID of the row being locked (when available and when appropriate for the lock type)

## **Performance** → Long Ops

| Long Ops             |                     |                     |                     |                                                |              |              |                        |         |
|----------------------|---------------------|---------------------|---------------------|------------------------------------------------|--------------|--------------|------------------------|---------|
| SID, Serial#         | Start Time          | Finish Time         | Last Update         | Operation                                      | Elapsed      | Remaining    | Progress               | Percent |
| <u>453, 9871, @1</u> | 2020-05-13 17:30:37 | 2020-05-13 17:37:23 | 2020-05-13 17:35:46 | RMAN: incremental datafile restore (Set Count) | 00d 00:05:09 | 00d 00:01:35 | 6713428/8785424 Blocks | 76.42   |

This view is based on v\$session\_longops and it shows progress of long running operations.

- SID, Serial# Identifier of the session processing the long-running operation. If multiple sessions are cooperating in the long-running operation, then SID corresponds to the main or master session.
- Start Time Starting time of the operation
- Finish Time Estimated finish time
- Last Update Time when statistics were last updated for the operation
- Operation Brief description of the operation
- Elapsed Amount of elapsed time from the start of the operation
- Remaining Amount of time estimated to the end of the operation
- Progress SOFAR/TOTALWORK UNITS from v\$session\_longops.
- Percent amount of work completed in percents.

### **Performance** → **Statspack**

| StatsP          | Pack Reports                                                          |                                                                                |                                                                                                    |       |  |  |  |  |  |
|-----------------|-----------------------------------------------------------------------|--------------------------------------------------------------------------------|----------------------------------------------------------------------------------------------------|-------|--|--|--|--|--|
| Begin<br>End Sr | Snapshot <u>#33634 @ Tu</u><br>napshot <u>#33706 @ We</u><br>Download | e May 05 00:00:08 CEST 20<br>ed May 06 00:00:08 CEST 2<br>Report Create Snapsh | 020 for level 7<br>020 for level 7<br>not                                                                                                    |       |  |  |  |  |  |
| 1               | Select StatPack Sna                                                   | pshot                                                                          | oshot                                                                                                    |       |  |  |  |  |  |
|                 | Snapshots taken after                                                 | 2020-05-06 00:00                                                               | Search                                                                                                    | 20 -  |  |  |  |  |  |
| - 1             |                                                                       | 234567                                                                         | 8 9 10 🕨 🕨                                                                                                    | 20 -  |  |  |  |  |  |
| - 1             | Snap ID                                                               | Snapshot Taken                                                                 | Instance                                                                                                    | Level |  |  |  |  |  |
| - 1             | 33706                                                                 | 2020-05-06 00:00:08                                                            | and the second second s | 7     |  |  |  |  |  |
| - 1             | 33707                                                                 | 2020-05-06 00:20:08                                                            |                                                                                                    | 7     |  |  |  |  |  |
| - 1             | 33708                                                                 | 2020-05-06 00:40:08                                                            |                                                                                                    | 7     |  |  |  |  |  |
| - 1             | 33709                                                                 | 2020-05-06 01:00:08                                                            |                                                                                                    | 7     |  |  |  |  |  |
| - 1             | 33710                                                                 | 2020-05-06 01:20:08                                                            | Contraction of the International Contraction of the International Contractional Contractional Cont | 7     |  |  |  |  |  |
|                 | 33711                                                                 | 2020-05-06 01:40:09                                                            |                                                                                                    | 7     |  |  |  |  |  |
|                 | 33712                                                                 | 2020-05-06 02:00:09                                                            | 1000 FOLID                                                                                                    | 7     |  |  |  |  |  |
|                 | 33713                                                                 | 2020-05-06 02:20:08                                                            |                                                                                                    | 7     |  |  |  |  |  |
|                 | 33714                                                                 | 2020-05-06 02:40:08                                                            |                                                                                                    | 7     |  |  |  |  |  |
|                 | 33715                                                                 | 2020-05-06 03:00:08                                                            |                                                                                                    | 7     |  |  |  |  |  |
|                 |                                                                       | 234567                                                                         | 8 9 10 🕨 ы                                                                                                    | 20    |  |  |  |  |  |

This view allows you to manually create new statspack snapshot (by clicking Create Snapshot button) and to generate *Statspack Report*. Report is generated by selecting two snapshots to compare, you can select them by clicking on labels besides Begin Snapshot and `End Snapshot.

## **Performance** → **SQL Trace**

| SQL Traces On-Logon Triggers |            |                                         |            |                     |                      |  |  |  |  |  |  |
|------------------------------|------------|-----------------------------------------|------------|---------------------|----------------------|--|--|--|--|--|--|
| SID, Serial#                 | Identifier | Trace File                              | Username   | Logon Time          | Options              |  |  |  |  |  |  |
| 458, 57836, @1               | DEMO1      | abakus_ora_87237.trc (tkprof   tvdxtat) | SYS        | 2020-05-12 17:42:35 | Stop   <u>Remove</u> |  |  |  |  |  |  |
| 160, 50158, @1               |            | abakus_ora_8230.trc (tkprof   tvdxtat)  | 5          | 2020-01-28 16:00:16 | Stop   <u>Remove</u> |  |  |  |  |  |  |
| 261, 52500, @1               |            | abakus_ora_6782.trc (tkprof   tvdxtat)  | L- U VIIII | 2020-01-28 15:57:18 | Stop   <u>Remove</u> |  |  |  |  |  |  |
| <u>324, 27958, @1</u>        | TRC_1      | abakus_ora_77054.trc (tkprof   tvdxtat) | ONITOR     | 2020-05-07 15:41:44 | Stop Remove          |  |  |  |  |  |  |

**IMPORTANT** You can start tracing any session in Session Detail view. (@todo: link).

SQL Traces lists all of the trace files created by APPM. It allows you to Stop currently active trace and to Remove obsolete trace files. Note that you can only Remove those trace files for which session has already ended (trace file of an active session cannot be deleted through APPM).

You can download raw trace files by clicking on their name such as dbname\_ora\_<pid>.trc or you can download aggregated reports based on those trace files. Two such options exists:

- tkprof, which is official, Oracle supplied tool
- tvd\$xtat, this is a free tool by Christian Antognini (Trivadis)

#### **On-Logon Triggers**

| QL Traces                                 | On-Logon Tri                      | ggers      |            |                                    |                           |                                     |                 |
|-------------------------------------------|-----------------------------------|------------|------------|------------------------------------|---------------------------|-------------------------------------|-----------------|
| Jsername                                  |                                   |            | Durati     | on (minutes)                       | 100 🚖                     |                                     |                 |
| dentifier                                 |                                   |            | Max C      | ount                               | 100 🌲                     |                                     |                 |
| evel min                                  | imal trace                        |            | -          |                                    |                           |                                     |                 |
|                                           |                                   |            |            |                                    |                           |                                     |                 |
|                                           |                                   |            |            | Create                             | Trigger                   |                                     |                 |
| Active Traci                              | ng Triggers                       |            |            | Create                             | Trigger                   |                                     |                 |
| <u>Active</u> Tracin<br>Username          | ng Triggers<br>Identifier         | Binds      | Waits      | Create<br>Triggered Count          | Trigger<br>Last Triggered | Expiration Date                     | Options         |
| <u>Active</u> Tracin<br>Username<br>MYAPP | ng Triggers<br>Identifier<br>DEMO | Binds<br>Y | Waits<br>Y | Create<br>Triggered Count<br>0/100 | Trigger<br>Last Triggered | Expiration Date 2020-05-14 12:13:48 | Options<br>Drop |

For tracing short-lived sessions or things that happen right after the logon, there is an option to create ON LOGON TRIGGER which automatically starts the SQL trace. Following options are available when creating such trigger:

- Username Oracle schema/username which will be traced after logon
- Duration (minutes) Drop logon trigger after this many minutes have passed (thus making sure we don't create such trigger and forget about it)
- Identifier tracefile identifier, this is prefix for the trace filename. It is also alias for those traces in this GUI (see previous chapter)
- Max Count number of logons to trace, after this many logons the logon trigger is dropped (thus making sure we don't flood the system with too many trace files)
- Level how much detail do we need; it determines whether or not do we need bind variables and wait events present in the trace files.

Table under Active Tracing Triggers displays list of currently active triggers and allows you to immediately drop the specific trigger if necessary.

### **Performance** $\rightarrow$ **SQL Patch**

| SQL Patches             | 2L Patches                |                                |         |          |                     |                     |                         |  |  |  |  |  |
|-------------------------|---------------------------|--------------------------------|---------|----------|---------------------|---------------------|-------------------------|--|--|--|--|--|
| SQL ID                  | Name                      | Hint                           | Status  | F. Match | Created             | Last Modified       | Opts                    |  |  |  |  |  |
| 96a79p7sncg3x           | APPM_20200512105644       | GATHER_PLAN_STATISTICS         | ENABLED | NO       | 2020-05-12 10:56:44 | 2020-05-12 10:56:44 | Edit   Disable   Delete |  |  |  |  |  |
| 7x3823s6w4cgd           | APPM_20200410210428       | GATHER_PLAN_STATISTICS         | ENABLED | NO       | 2020-04-10 21:04:28 | 2020-04-10 21:04:28 | Edit   Disable   Delete |  |  |  |  |  |
| 03gr068sy5gu7           | MY_PATCH_1                | N0_USE_NL                      | ENABLED | NO       | 2020-05-14 11:35:18 | 2020-05-14 11:35:18 | Edit   Disable   Delete |  |  |  |  |  |
| * To create new SQL Pai | tch: go to SQL Statements | and select specific SQL for pa | tching. |          |                     |                     |                         |  |  |  |  |  |

**IMPORTANT** You can create new SQL Patch in SQL Details view (@todo: link).

This page lists all SQL Patches.

Columns of the table are as follows:

- SQL ID SQL ID of the statement for which the patch was created. If patch was created manually (without APPM), then this column displays SQL signature number. Editing of such manually created patch is not possible.
- Name User defined (or auto generated) name of SQL Patch. This is unique among all SQL patches.
- Hint Hints that are applied using this patch. Those written in blue color are valid hint names and those in red color have syntax error.
- Status Tells if this patch is enabled or disabled. Only one SQL Patch may be enabled at a time. (Note to advanced user: only one patch per group may be active, but APPM only operates in DEFAULT group).
- F. Match If force matching is used.
- Created Date when the patch was created.
- Last Modified Date when the patch was last modified.
- Opts You may enable/disable or delete or edit any patch listed.

### **Performance** $\rightarrow$ **SQL Statements**

| SQL Statements       |                                                                                                    |               |            |             |                   |                           |  |  |  |  |  |  |  |
|----------------------|----------------------------------------------------------------------------------------------------|---------------|------------|-------------|-------------------|---------------------------|--|--|--|--|--|--|--|
| SQL Text   exptime   | 2                                                                                                    |               |            |             |                   |                           |  |  |  |  |  |  |  |
| Searc                | Search                                                                                                    |               |            |             |                   |                           |  |  |  |  |  |  |  |
| SQL ID               | SQL Text                                                                                                    | Kept Versions | Executions | Buffer Gets | Rows<br>Processed | Opts                      |  |  |  |  |  |  |  |
| 2z0udr4rc402m        | select exptime, ltime, astatus, lcount from user\$ where user#=:1 $\ensuremath{1}$                                           | 0             | 57         | 192         | 57                | Flush   Pin               |  |  |  |  |  |  |  |
| 4akdhz61bthrk        | /* SQL Analyze(1) */ select /*+ full(t) no_parallel(t)<br>no_parallel_index(t) dbms_stats cursor_sharing_exact use_weak      | θ             | 314        | 8496        | 314               | Flush   Pin               |  |  |  |  |  |  |  |
| <u>b84cknyvnyg25</u> | update user\$ set exptime=DECODE(to_char(:2, 'YYYY-MM-DD'),<br>'0000-00-00', to_date(NULL), :2),ltime=DECODE(to_char(:3, 'YY | Θ             | 17         | 72          | 17                | <u>Flush</u>   <u>Pin</u> |  |  |  |  |  |  |  |

This page allows searching through all SQL Statements which are in SGA. It allows searching by:

- SQL Text any part of sql text. Note that whatever you enter has appended and prepended % (for LIKE operator)
- SQL ID-bysql\_id
- Hash Value by plan\_hash\_value
- Pinned Only display only the SQLs that are currently pinned in memory

Results table has following columns:

- SQL ID sql\_id; it contains a link to SQL Detail (@todo: link).
- SQL Text first part of sql text (if it is too long). You can put cursor on the text and wait second tooltext shold pop up and display complete SQL.
- Kept Versions Amount of cursors kept in memory
- Executions Number of executions since last hard parse
- Buffer Gets Amount of buffer gets since last hard parse
- Rows Processed Amount of rows processed since last hard parse

• Opts - There are two options: flush (which will cause this sql\_id to be flushed from SGA and thus require hard parse on next execution) and pin (to make sure that sql\_id won't age out of memory).

### **Performance** → **Alert** Log

| Alert Log                                                                                                    |
|----------------------------------------------------------------------------------------------------|
| Grep %<br>Tail 1000 Download: <u>alert log</u><br>Reload                                                      |
| ARC3 (PID:21065): Archived Log entry 1472134 added for T-1.S-51704 ID 0x65762f68 LAD:2                        |
| ARC3 (PID:21065): Archived Log entry 1472133 added for T-1.S-51704 ID 0x65762f68 LAD:1                        |
| 2020-05-14T11:41:07.726003+02:00                                                                              |
| Current log# 1 seq# 51705 mem# 1: /oradata /onlinelog/o1_mf_1_g4rt6onhlog                                     |
| Current log# 1 seq# 51705 mem# 0: /oradata, /onlinelog/o1_mf_1_g4rt6o2ylog                                    |
| Thread 1 advanced to log sequence 51705 (LGWR switch)                                                         |
| 2020-05-14T11:41:06.676283+02:00                                                                              |
| <pre>Executed dbms_shared_pool.purge(): hash=28f81095 phd=0x86233490 flags=268511297 childCnt=62 mask=1</pre> |
| 2020-05-14T11:35:18.769105+02:00                                                                              |
| ARC2 (PID:21063): Archived Log entry 1472132 added for T-1.S-51703 ID 0x65762f68 LAD:2                        |

The page displays contents of alert log. It also allows to download the complete alert log.

- Grep allows to filter alert log for specific lines, e.g. ORA-00600%
- Tail amount of last lines to display bellow

Note that this way application developers can access the alert log without ssh/rdp access to the database server.

### **SQL Detail**

| SQL Stateme  | ent                                                                        |  |  |  |  |  |  |  |  |  |  |  |
|--------------|----------------------------------------------------------------------------|--|--|--|--|--|--|--|--|--|--|--|
| Instance     | 1 apolic j/= (LOCAL)                                                       |  |  |  |  |  |  |  |  |  |  |  |
| SQL ID       | 2z0udr4rc402m                                                              |  |  |  |  |  |  |  |  |  |  |  |
| Child Number | 0                                                                          |  |  |  |  |  |  |  |  |  |  |  |
|              | Refresh         Pin         Unpin         Flush         Kept versions: 650 |  |  |  |  |  |  |  |  |  |  |  |
|              |                                                                            |  |  |  |  |  |  |  |  |  |  |  |
| SQL Text     | Other Children Execution Plan SQL Patches Statistics                       |  |  |  |  |  |  |  |  |  |  |  |
| select expt  | time, ltime, astatus, lcount from user\$ where user#=:1                    |  |  |  |  |  |  |  |  |  |  |  |

SQL Details are displayed for SQL identified by:

• Instance - this is inst\_id

- SQL ID this identifies the SQL
- Child Number specific child number, can be 0 if child is not known

#### SQL Text

displays complete SQL Text for selected sql\_id.

### Other Children

| SQL Text Other Children       | Execution Plan SQL P                 | atches Statisti   | cs        |        |           |               |           |
|-------------------------------|--------------------------------------|-------------------|-----------|--------|-----------|---------------|-----------|
| Plan Hash / Child             | Last Active                          | Executions        | **Elapsed | **Rows | **Fetches | **Buffer Gets | SQL Patch |
| <u>2709293936 / 0 @ 1</u>     | 2020-05-08 08:56:43                  | 5                 | 00:00:00  | 1      | 1         | 2             |           |
| <u>2709293936 / 1 @ 1</u>     | 2020-05-11 04:44:00                  | 5                 | 00:00:00  | 1      | 1         | 6             |           |
| <u>2709293936 / 3 @ 1</u>     | 2020-05-09 15:36:53                  | 2                 | 00:00:01  | 1      | 1         | 2             |           |
| <u>2709293936 / 4 @ 1</u>     | 2020-05-10 11:34:58                  | 6                 | 00:00:00  | 1      | 1         | 5             |           |
| <u>2709293936 / 5 @ 1</u>     | 2020-05-12 01:35:41                  | 14                | 00:00:00  | 1      | 1         | 3             |           |
| <u>2709293936 / 6 @ 1</u>     | 2020-05-12 14:24:13                  | 2                 | 00:00:01  | 1      | 1         | 2             |           |
| <u>2709293936 / 7 @ 1</u>     | 2020-05-13 09:38:02                  | 17                | 00:00:00  | 1      | 1         | 3             |           |
| <u>2709293936 / 8 @ 1</u>     | 2020-05-14 08:50:36                  | 2                 | 00:00:01  | 1      | 1         | 4             |           |
| <u>2709293936 / 9 @ 1</u>     | 2020-05-14 12:37:54                  | 5                 | 00:00:00  | 1      | 1         | 4             |           |
| ** Columns marked with asteri | sk are <b>average</b> numbers, based | on number of exec | utions.   |        |           |               |           |

This tab displays list of all known SQL Plans. This is basically list of plans from v\$sql.

If child number was known when the dialog was open, then this child number is highlighted with green color as seen on the screenshot.

Columns are as following:

- Plan Hash / Child Plan hash is numeric representation of the current SQL plan for this cursor. Comparing one PLAN\_HASH\_VALUE to another easily identifies whether or not two plans are the same (rather than comparing the two plans line by line). Child instance is number of child cursor.
- Last Active Time at which the query plan was last active.
- Executions Number of executions that took place on this object since it was brought into the library cache.
- **\*\*Elapsed** Elapsed time used by this cursor for parsing, executing, and fetching. If the cursor uses parallel execution, then ELAPSED\_TIME is the cumulative time for the query coordinator, plus all parallel query slave processes. This value is divided by number of executions.
- **\*\***Rows Total number of rows the parsed SQL statement returned. This value is divided by number of executions.
- **\*\*Fetches** Number of fetches associated with the SQL statement. This valid is divided by number of executions.
- **\*\*Buffer Gets** Number of buffer gets for this child cursor. This value is divided by number of executions.
- SQL Patch Name of SQL Patch used to produce this plan, if any.

### **Execution Plan**

| SQL Text              | Other Children      | Execution Plan    | SQL Patches      | Statistics |        |  |  |
|-----------------------|---------------------|-------------------|------------------|------------|--------|--|--|
| Output Tvi            | pe: 🜔 dbms xplan.(  | display 🔵 apprr   | (graphical)      |            |        |  |  |
| VDian Form            |                     | last Loookod bind |                  |            |        |  |  |
| APIdit Forti          | Refresh             | last +peekeu_binu | 5                |            |        |  |  |
| SQL_ID 2              | z0udr4rc402m, child | number 3          |                  |            |        |  |  |
| select ex<br>user#=:1 | ptime, ltime, astat | us, lcount from ( | user\$           | where      |        |  |  |
| Plan hash             | value: 2709293936   |                   |                  |            |        |  |  |
|                       |                     |                   |                  |            |        |  |  |
| Id   0                | peration            | Name  E-Re        | ows  E-Bytes  Co | st (%CPU)  | E-Time |  |  |

This tab display execution plan for selected child number. Plan is displayed either with dbms\_xplan or graphically if Output Type is selected to be appm (graphical).

XPlan Format determines options passed directly to dbms\_xplan.

#### **SQL Patches**

| SQL Text Other Children Execut | ion Plan SQL Patches Sta | tistics          |               |      |
|--------------------------------|--------------------------|------------------|---------------|------|
| Create SQL Patch               |                          |                  |               |      |
| SQL ID Name                    | Hint Status              | F. Match Created | Last Modified | Opts |
| No records found.              |                          |                  |               |      |
| Create SQL                     | Patch                    | ×                |               |      |
| SQL ID                         | <u>3fbq6rzchn82u</u>     |                  |               |      |
| Patch<br>Name                  | auto generated           |                  |               |      |
| Patch Hint                     | no_r                     |                  |               |      |
|                                | NO_R                     |                  |               |      |
|                                | NO_REF_CASCADE           |                  |               |      |
|                                | NO_REORDER_WIF           | E F              |               |      |
|                                | NO_RESULT_CACHE          |                  |               |      |
|                                | NO_REWRITE               |                  |               |      |

This is where you can create new SQL Patch for selected sql\_id. List of all SQL Patches (for all sql\_ids ) is also available at Performance  $\rightarrow$  SQL Patches (@todo: link). Columns of this table are also explained under Performance  $\rightarrow$  SQL Patches.

Create SQL Patch opens up the dialog in which you can enter:

- Patch Name optionally, it is auto-generated if you don't enter it
- Patch Hint actual hint to apply to given sql\_id.
- Enable block input is used to display textarea where you can paste *Outline Data* from plan (or specify a bunch of hints manually).

Note that after you click Create SQL Patch the sql is automatically flushed from SGA because we want it to be hard parsed next time it executes. This also means that after creating a Patch this view won't be able to display any data regarding given sql\_id, because it is not available anymore (until the next execution).

### **Statistics**

| SQL Text Other Children Exec | ution Plan SQL Patches Statistics                |  |  |  |  |
|------------------------------|--------------------------------------------------|--|--|--|--|
| Property                     | Value                                            |  |  |  |  |
| INST_ID                      | 1                                                |  |  |  |  |
| SQL_TEXT                     | select userentity0USER_ID as USER_ID1_28_, usere |  |  |  |  |
| SQL_FULLTEXT                 | select userentity0USER_ID as USER_ID1_28_, usere |  |  |  |  |
| SQL_ID                       | 3fbq6rzchn82u                                    |  |  |  |  |
| SHARABLE_MEM                 | 5352153                                          |  |  |  |  |
| PERSISTENT_MEM               | 13557032                                         |  |  |  |  |
| RUNTIME_MEM                  | 13435040                                         |  |  |  |  |
| SORTS                        | 372                                              |  |  |  |  |
| VERSION_COUNT                | 23                                               |  |  |  |  |
|                              |                                                  |  |  |  |  |

This tab displays all columns from v\$sqlarea for given sql\_id.

## **Session Detail**

| ssion        |                                  |                         |                           |
|--------------|----------------------------------|-------------------------|---------------------------|
| stance #1 ap | oli                              |                         |                           |
| ession ID 46 |                                  |                         |                           |
| Refr         | esh Kill                         |                         |                           |
| Ken          | Kii                              |                         |                           |
| Overview     | Long Ops SQL Trace Locks         | Statistics              |                           |
|              |                                  |                         |                           |
| Session      |                                  |                         |                           |
| Session ID   | 46, 64611                        | Program                 | sqlplus@apoll (TNS V1-V3) |
| Instance ID  | 1                                | Module                  | SQL*Plus                  |
| DB User      |                                  | Action                  |                           |
| OS User      | oracle                           | Command                 | #2 - INSERT               |
| OS Machine   | apollo                           | Status                  | INACTIVE                  |
| OS User      | oracle                           |                         |                           |
| Wait Class   | Idle                             | First Blocking Session  | n/a                       |
| Wait Event   | SQL*Net message from client      | Final Blocking Session  | n/a                       |
| Wait Param   | 1 driver id=1650815232           | Seconds in Wait         | 18                        |
| Wait Param   | 2 #bytes=1                       |                         |                           |
| wait Param   | 3 =0                             |                         |                           |
| Process      |                                  |                         |                           |
| PID          | 68                               |                         |                           |
| SPID         | 53968                            | PGA Used                | 2.39 mb                   |
| Username     | oracle                           | PGA Allocated           | 3.67 mb                   |
| Program      | oracle@apollo.abakus.si (TNS V1  | -V3) PGA Max            | 4.92 mb                   |
| Tracefile    | /oradmin/diag/rdbms/abakus/abaku | us/trace/abakus_ora_539 | 68.trc                    |
|              |                                  |                         |                           |
| Transaction  |                                  |                         |                           |
| Address      | 0000000144F35FF8 Name            |                         |                           |
| Status       | ACTIVE Undo Usag                 | e 0.49 mb               |                           |
| Start Time   | 05/12/20 17:04:28                |                         |                           |
| Start SCN    | 7977818852751                    |                         |                           |

Session view displays session details based on Instance and Session ID (those two fields refer to gv\$session.inst\_id and v\$session.sid).

Under **Overview** tab, there are columns from:

- v\$session
- v\$process
- v\$transaction

#### Longops

| ٢ | Overview   | Long Ops   | SQL Trace      | Locks | Statistics         |                                                |              |              |                          |                   |
|---|------------|------------|----------------|-------|--------------------|------------------------------------------------|--------------|--------------|--------------------------|-------------------|
|   | Start Time | ,          | Finish Time    |       | Last Update        | Operation                                      | Elapsed      | Remaining    | Progress                 | Percent           |
|   | 2020-05-12 | 2 17:23:11 | 2020-05-12 17: | 59:20 | 2020-05-12 17:26:1 | RMAN: incremental datafile restore (Set Count) | 00d 00:03:00 | 00d 00:33:08 | 729519/8785424<br>Blocks | 8.303742653741015 |

The table displays longops for this session. Columns are as documented in the official Oracle documentation: v\$session\_longops

### **SQL Trace**

| Overview Long         | Ops SQL       | Trace Locks     | Statistics                 |          |                     |                      |
|-----------------------|---------------|-----------------|----------------------------|----------|---------------------|----------------------|
| Identifier            | DEMO1         |                 |                            |          |                     |                      |
| Level                 | with BOTH (bi | inds + waits) 🔹 |                            |          |                     |                      |
| Duration (minutes)    |               | 15 💂            |                            |          |                     |                      |
|                       | Start Trace   | Stop Trace      |                            |          |                     |                      |
| SID, Serial#          | Identifier    | Trace File      |                            | Username | Logon Time          | Options              |
| <u>458, 57836, @1</u> | DEMO1         | abakus_ora_87.  | 237.trc (tkprof   tvdxtat) | SYS      | 2020-05-12 17:42:35 | <u>Stop</u>   Remove |

Here you can enable SQL Trace-ing for selected session.

- Identifier is the name for APPM so that you can later find trace files according to those identifiers.
- Level is the level for SQL Trace, you can trace with or without bind variables and waits (or with both) the more details that you require, the bigger the trace files becomes :)
- Duration stops SQL Trace after this amount of minutes. This option here is because we don't want to enable tracing and then forget that we enabled it.

Note that tracing a session might have performance implications on the traced session.

The table lists all the trace files that are available for this session. You can either download raw trace file or send it through tkprof or tvdxtat (those are both tools that allow you to create aggregated report from raw trace files).

You can also Stop tracing or Remove the trace file. Note that you cannot remove a trace file of a running session - this is why most of the time this Remove option is grayed-out.

All the available trace files (even for sessions that no longer exist) are available in Performance  $\rightarrow$  SQL Trace view.

@todo: insert link to SQL Trace documentation

#### Locks

| Overview Long Ops SQL Trace Locks Statistics |               |           |                         |                    |          |                                                                                       |  |  |  |  |  |
|----------------------------------------------|---------------|-----------|-------------------------|--------------------|----------|---------------------------------------------------------------------------------------|--|--|--|--|--|
| Command                                      | Acquired      | Requested | ID1                     | ID2                | Object   | Туре                                                                                  |  |  |  |  |  |
| 0: UNKNOWN                                   | Row Exclusive | None      | object #: 3960940       | table/partition: 0 | .UDEBUG  | TM: Synchronizes accesses to an object (user type)                                    |  |  |  |  |  |
| 0: UNKNOWN                                   | Exclusive     | None      | object #: 3960945       | table/partition: 0 | _S.DEMO2 | TM: Synchronizes accesses to an object (user type)                                    |  |  |  |  |  |
| 0: UNKNOWN                                   | Exclusive     | None      | usn<<16   slot: 1245200 | sequence: 1082165  |          | TX: Lock held by a transaction to allow other transactions to wait for it (user type) |  |  |  |  |  |
| 0: UNKNOWN                                   | Share         | None      | edition obj#: 420256    | pdbuid: 0          |          | AE: Prevent Dropping an edition in use                                                |  |  |  |  |  |

This tab displays list of all the locks that this session is holding. Data displayed is based on v\$lock performance view.

Columns in the table are:

- Command is the type of command that session is currently executing
- Acquired is the lock type that is currently acquired

- Requested is the lock type that is being requested (waited on)
- ID1 this column also displays comment of *what* this id is, e.g. object #
- ID2 this column also displays comment of *what* this id is, e.g. table/partition.
- Object if ID1 or ID2 are referencing object from dba\_objects then this column shows what object is being referenced.
- Type what kind of lock this is, column also includes comment about the type.

#### **Statistics**

| Overview Long Ops SQL Trace Locks Statistics |       |
|----------------------------------------------|-------|
| Statistic                                    | Value |
| Debug                                        |       |
| ▶ User                                       |       |
| ▶ Cache                                      |       |
| ▶ Redo                                       |       |
| ▼ SQL                                        |       |
| cell physical IO interconnect bytes          | 512   |
| table scan disk non-IMC rows gotten          | 490   |
| table scan rows gotten                       | 490   |
| table fetch by rowid                         | 62    |

Table displays various statistics from gv\$sesstat.

# **Storage (using active connection)**

## Storage → ASM Diskgroups & Disks

| ASM  | 1 Diskgroups |            |            |                   |            |        |                  |        |           |               |         |               |       |
|------|--------------|------------|------------|-------------------|------------|--------|------------------|--------|-----------|---------------|---------|---------------|-------|
| Grou | p Name       | State      | Туре       | Total GB          | Free GB    |        | Required Free GB | Use    | d PCT     | Usable File G | в       | Offline Disks | Graph |
| BACK |              | CONNECTED  | FLEX       | 33534             | 22724      |        | 0                |        | 32%       |               | 0       | 0             |       |
| DATA |              | CONNECTED  | FLEX       | 15262             | 3769       |        | 0                |        | 75%       |               | 0       | 0             |       |
| REDO | 1            | CONNECTED  | EXTERN     | 300               | 204        |        | 0                |        | 32%       | 20            | 4       | 0             |       |
| REDO | 2            | CONNECTED  | EXTERN     | 300               | 204        |        | 0                |        | 32%       | 20            | 4       | 0             |       |
|      |              |            |            |                   |            |        |                  |        |           |               |         |               |       |
| ASM  | Disks        |            |            |                   |            |        |                  |        |           |               |         |               |       |
| DN   | Disk Name    | Disk Group | Fail Group | Path              | Mount      | Status | Header Status    | State  | Redundand | y Total GB    | Free GB | Used PCT      | Graph |
| 0    | BACK_0000    | BACK       | BACK_0000  | /oradata/+ASM/hdd | d01 CACHEE | )      | MEMBER           | NORMAL | UNKNOWN   | 5589          | 3787    | 32%           |       |
| 1    | BACK_0001    | BACK       | BACK_0001  | /oradata/+ASM/hdo | d02 CACHED | )      | MEMBER           | NORMAL | UNKNOWN   | 5589          | 3787    | 32%           |       |
| 2    | BACK_0002    | BACK       | BACK_0002  | /oradata/+ASM/hdd | d03 CACHED | )      | MEMBER           | NORMAL | UNKNOWN   | 5589          | 3787    | 32%           |       |
| 3    | BACK_0003    | BACK       | BACK_0003  | /oradata/+ASM/hdd | 104 CACHED | )      | MEMBER           | NORMAL | UNKNOWN   | 5589          | 3787    | 32%           |       |
| 4    | BACK_0004    | BACK       | BACK_0004  | /oradata/+ASM/hdo | 105 CACHED | )      | MEMBER           | NORMAL | UNKNOWN   | 5589          | 3787    | 32%           |       |

First table displays all ASM Disk Groups used by this database and the second one displays all the ASM Disks used in those Disk Groups.

Report is based on the following two performance views:

- v\$asm\_diskgroup
- v\$asm\_disk

### Storage → Tablespaces & Datafiles

| Tablespaces                                                                 |                                   |       |         |              |             |         |
|-----------------------------------------------------------------------------|-----------------------------------|-------|---------|--------------|-------------|---------|
| Name                                                                        | Parameters, status                | Graph | Used GB | Allocated GB | Reserved GB | Usage   |
| ▶ TS_STAGE                                                                  | permanent, online                 |       | 2357.85 | 2480.47      | 2781.25     | 84.78 % |
| TS_STAGE_INDEX                                                              | permanent, online                 |       | 1101.06 | 1156.25      | 1625.00     | 67.76 % |
| ▶ USERS                                                                     | permanent, online                 |       | 0.53    | 0.59         | 0.98        | 53.78 % |
| > SYSAUX                                                                    | permanent, online                 |       | 3.32    | 4.12         | 7.81        | 42.53 % |
| ▼ TS_ETL                                                                    | permanent, online                 |       | 23.56   | 36.13        | 62.50       | 37.70 % |
| +DATA/DWSTA/97798D260E8C2A0FE0537B00CF0A68EE/DATAFILE/ts_eti.312.1024508461 | autoextend=yes, available, online |       | 21.54   | 31.25        | 31.25       | 68.93 % |
| +DATA/DWSTA/97798D260E8C2A0FE0537B00CF0A68EE/DATAFILE/ts_etl.459.1034674223 | autoextend=yes, available, online |       | 2.01    | 4.88         | 31.25       | 6.46 %  |

This table displays list of all Tablespaces and their datafiles. Columns are:

- Name name of the tablespace or path to specific datafile
- Parameters, status type of tablespace and info about autoextend for specific datafile
- Graph yellow color means used space, blue means allocated space and light-gray is all the reserved space.
- Used GB amount of space occupied by segments
- Allocated GB amount of space allocated by datafiles (this much of disk space is used from OS perspective)
- Reserved GB amount of space available according to autoextend attribute
- Usage in percent, how much space is used (available space is considered to be Reserved GB)

## Storage → Redo Groups & Files

| Redo Groups & | Files  |                |                                          |          |               |               |                     |  |  |
|---------------|--------|----------------|------------------------------------------|----------|---------------|---------------|---------------------|--|--|
| Checkpoint    | Switch | Archive Currer | nt                                       |          |               |               |                     |  |  |
| Redo Groups   |        |                |                                          |          |               |               |                     |  |  |
| Group         | Thread | Sequence       | MB Size                                  | Archived | Status        | First Change  | First Time          |  |  |
| 1             | 1      | 51805          | 512                                      | YES      | ACTIVE        | 7977824352730 | 2020-05-15 11:54:19 |  |  |
| 2             | 1      | 51802          | 512                                      | YES      | INACTIVE      | 7977824305957 | 2020-05-15 11:09:20 |  |  |
| 5             | 1      | 51803          | 512                                      | YES      | INACTIVE      | 7977824313159 | 2020-05-15 11:24:20 |  |  |
| 6             | 1      | 51804          | 512                                      | YES      | ACTIVE        | 7977824321857 | 2020-05-15 11:39:20 |  |  |
| 7             | 1      | 51806          | 512                                      | NO       | CURRENT       | 7977824384021 | 2020-05-15 12:09:19 |  |  |
|               |        |                |                                          |          |               |               |                     |  |  |
| Redo Files    |        |                |                                          |          |               |               |                     |  |  |
| Group         | Status | Туре           | Member                                   |          |               |               |                     |  |  |
| 1             |        | ONLINE         | /oradata/                                | onlinelo | g/o1_mf_1_g4r | t6o2ylog      |                     |  |  |
| 1             |        | ONLINE         | /oradata//onlinelog/o1_mf_1_g4rt6onhlog  |          |               |               |                     |  |  |
| 2             |        | ONLINE         | /oradataonlinelog/o1_mf_2_g4rt6o38log    |          |               |               |                     |  |  |
| 2             |        | ONLINE         | /oradata/ /onlinelog/o1_mf_2_g4rt6onhlog |          |               |               |                     |  |  |
| 5             |        | ONLINE         | /oradata/                                | onlinelo | g/o1_mf_5_g4r | t6o3mlog      |                     |  |  |
| 5             |        | ONLINE         | /oradata/                                | onlinelo | g/o1_mf_5_g4r | t6onhlog      |                     |  |  |

Buttons at the top are only available to SYSDBA users. They perform the following actions:

- Checkpoint Performs checkpoint ("dirty" buffers are flushed to datafiles)
- Switch Current log group is advanced to the next one
- Archive Current Same as switch, but also archive the current one immediately.

Table Redo Groups displays data from v\$log and table Redo Files displays data from v\$logfile.

### Storage → Control Files

| Control files                        |        |         |  |  |  |  |  |  |
|--------------------------------------|--------|---------|--|--|--|--|--|--|
| Name                                 | Status | Size MB |  |  |  |  |  |  |
| /oradata, /controlfile/control01.ctl |        | 84      |  |  |  |  |  |  |
| /oradata, /controlfile/control02.ctl |        | 84      |  |  |  |  |  |  |

Displays list of all control files - with their status and size in MB.

# Management

## **Database** → **Users**

| Database Users                        |          |         |        |      |       |     |  |  |  |  |
|---------------------------------------|----------|---------|--------|------|-------|-----|--|--|--|--|
| Username % Search Show all APPM users |          |         |        |      |       |     |  |  |  |  |
| All APPM Use                          | Username | Profile | Status | USER | TRACE | DBA |  |  |  |  |
| 160                                   |          | DEFAULT | OPEN   | NO   | NO    | YES |  |  |  |  |
| 156                                   | APPM2    | DEFAULT | LOCKED | YES  | YES   | YES |  |  |  |  |
| 104                                   | dament   | DEFAULT | OPEN   | NO   | NO    | YES |  |  |  |  |
| 151                                   | 1977     | DEFAULT | OPEN   | NO   | NO    | YES |  |  |  |  |
| 0                                     | SYS      | DEFAULT | OPEN   | YES  | YES   | YES |  |  |  |  |
| 8                                     | SYSTEM   | DEFAULT | OPEN   | NO   | NO    | YES |  |  |  |  |

On this page you can define which Oracle users have access to database via APPM. From DBA perspecitve, APPM uses following database roles:

- APPM\_USER\_ROLE allows to query performance-related data through APPM application. It does **not** allow to change any data or to perform any actions on database (e.g. killing or tracing database sessions)
- APPM\_TRACE\_ROLE allows everything that APPM\_USER\_ROLE allows and also adds privilege to perform SQL Trace of any session.
- DBA or SYSDBA user can also perform some critical actions through APPM (such as killing database sessions).

Table in screenshot shows list of database users. By clicking on columns USER and TRACE you can grant/revoke previoulsy described APPM\_USER\_ROLE and APPM\_TRACE\_ROLE. You cannot grant DBA or SYSDBA through GUI.

Table is displaying data from dba\_users view.

### **Repository** $\rightarrow$ **Users**

| Repository Users |                                                                                                    |                      |
|------------------|----------------------------------------------------------------------------------------------------|----------------------|
| Create User      | Create/Edit User 🗙                                                                                                    |                      |
| #ID Username     | User ID                                                                                                    | Access Level Options |
| 1 admin          | User ID User ID Username admin Password Set Password Confirm Password Change Password Privileges Access Level Administrator | ADMINISTRATOR        |
|                  | Apply                                                                                                    |                      |

Repository users have access to APPM application and can query all sampled data. They cannot (without additional Oracle users as described in previous chapter) connnect to running Oracle instances.

There are two access levels:

- Users can query anything in a repository (but cannot make any changes)
- Administrators can also register new databases (or edit existing ones) and add/modify Repository Users

### **Repository** -> **Databases**

| Datal | atabases                                                                                                    |                |                   |                |                     |                  |              |                                                                                                    |               |                |            |                  |
|-------|----------------------------------------------------------------------------------------------------|----------------|-------------------|----------------|---------------------|------------------|--------------|----------------------------------------------------------------------------------------------------|---------------|----------------|------------|------------------|
| Cre   | Create Database                                                                                                  |                |                   |                |                     |                  |              |                                                                                                    |               |                |            |                  |
|       | #ID                                                                                                    | Collector Name | Collector Version | Schema Version | Last Sample         | Database Version | History Days | Connection String                                                                                                    | Size Date     | Size Static    | Size Total | Options          |
|       | 2                                                                                                    | and the        | 3.0.56            | V2020.03.2+110 | 2020-05-15 15:00:23 | 18.3.0.0.0       | 122 / 150    |                                                                                                    | 632 MB        | 4509 MB        | 5141 MB    | 1                |
|       | 4                                                                                                    | -              | 3.0.56            | V2020.03.2+110 | 2020-05-15 15:00:28 | 11.2.0.4.0       | 122 / 150    |                                                                                                    | 163 MB        | 1738 MB        | 1901 MB    | t 🖉 🔺            |
|       | 13                                                                                                    | 1000           | 3.0.46            | V2020.03.2+88  | 2020-04-08 17:50:22 | 12.1.0.2.0       | 39 / 90      |                                                                                                    | 114 MB        | 19 MB          | 133 MB     | i 🖉 🔺            |
|       | 12                                                                                                    | 1000           | 3.0.46            | V2020.03.2+88  | 2020-04-08 17:50:21 | 18.4.0.0.0       | 39 / 90      |                                                                                                    | 27 MB         | 51 MB          | 79 MB      | i 🖉 🚨            |
|       | 10                                                                                                    |                | 3.0.56            | V2020.03.2+110 | 2020-05-15 15:00:14 | 11.2.0.3.0       | 72 / 150     |                                                                                                    | 1167 MB       | 11 GB          | 12 GB      | 1                |
|       | 8                                                                                                    | - 199          | 3.0.56            | V2020.03.2+110 | 2020-05-15 15:00:24 | 18.3.0.0.0       | 122 / 150    | and the second second sec | 154 MB        | 1847 MB        | 2002 MB    | ۵ 🖍 🗈            |
|       | 3                                                                                                    | orac           | 3.0.56            | V2020.03.2+110 | 2020-05-15 15:00:06 | 18.3.0.0.0       | 122 / 150    |                                                                                                    | 214 MB        | 1799 MB        | 2013 MB    | ۵ 🖍 🗈            |
|       | 5                                                                                                    | orcl_orac2     | 3.0.56            | V2020.03.2+110 | 2020-05-15 14:59:09 | 18.3.0.0.0       | 122 / 150    |                                                                                                    | 150 MB        | 834 MB         | 984 MB     | 1                |
|       | 6                                                                                                    |                | 3.0.56            | V2020.03.2+110 | 2020-05-15 14:59:43 | 18.3.0.0.0       | 122 / 150    |                                                                                                    | 100 MB        | 714 MB         | 814 MB     | 1                |
|       | 7                                                                                                    |                | 3.0.56            | V2020.03.2+110 | 2020-05-15 14:59:45 | 18.3.0.0.0       | 122 / 150    |                                                                                                    | 97 MB         | 691 MB         | 788 MB     | ۵ 🖌 🗈            |
|       | 14                                                                                                    | 1000           | 3.0.49            | V2020.03.2+95  | 2020-04-11 11:51:49 | 12.1.0.2.0       | 39 / 90      |                                                                                                    | 22 MB         | 31 MB          | 53 MB      | i 🖍 🔺            |
|       | 15                                                                                                    | -              | 3.0.56            | V2020.03.2+110 | 2020-05-15 15:00:08 | 18.4.0.0.0       | 7 / 7        |                                                                                                    | 36 MB         | 117 MB         | 153 MB     | 1                |
|       | 9                                                                                                    |                | 3.0.56            | V2020.03.2+110 | 2020-05-15 14:59:24 | 11.2.0.2.0       | 122 / 150    |                                                                                                    | 746 MB        | 694 MB         | 1440 MB    | 1                |
| A     | vailable Versions                                                                                                |                | Available Space   |                |                     |                  |              |                                                                                                    | Remove Schema | Upgrade Schema | Execute P  | artition Manager |
| Col   | Collector: 3.0.56   <u>collector.sq</u>   total: 156G; available: 78G<br>Schema: V2020.03.2+110   <u>appm.sq</u> |                |                   |                |                     |                  |              |                                                                                                    |               |                |            |                  |

This is a list of all registered databases for which the APPM can receive samples (from APPM Collector, see Installation Guide on how to configure collector).

Each registered Oracle database can have following APPM relates schemas installed: \* APPM2 schema

(can be named differently) holds packages and views used by APPM application. This schema is (and should be) LOCKED. \* APPM\_COLLECTOR user (can be named differently) can connect to database and query only specific view in APPM2 schema, through which it obtains performance samples.

Following buttons are available:

- Create Database opens a popup to enter details for new database
- Remove Schema removes APPM2 schema from Oracle Database. Popup will ask for SYSDBA password in order to do that.
- Upgrade Schema upgrades APPM2 schema on selected Oracle Databases. Popup will as for SYSDBA password in order to do that.
- Execute Partition Manager This is done automatically once per day. You can execute it on demand by using this button. It removes obsolete data and creates partitions until today + 3 days.

Note that following two links also exist if you are not keen on entering SYSDBA password into application:

- collector.sql creates/upgrades APPM\_COLLECTOR schema on Oracle database if run as sqlplus / as sysdba @collector.sql
- appm.sql creates/upgrades APPM2 schema on Oracle database if run as sqlplus / as sysdba @appm.sql

For each database, following parameters are stored:

- Database ID autogenerated numerical id for each database
- Collector Name unique name of database (APPM Collector refers to this name in its collector.ini)
- Collector Enabled flag to know which databases are not meant to recieve any more samples (e.g. obsolete databases)
- Repository Schema name of PostgreSQL schema which contains samples for this database
- Repository Tablespace name of PostgreSQL tablespace which contains samples for this database
- Connection String Oracle connection string in form of hostname:port/service\_name
- APPM Schema Oracle schema name, usually named APPM2
- History Days For how many days to store samples. Most data is partitioned by dates. Partition Manager deletes data older than this number of days.

Options columns have the following buttons:

- Remove Database which removes the database and all of its samples from repository (it does not connect to Oracle database)
- Edit Database modify parameters of database. Usually History Days is modified to match available space required. Not all options can be changed after database is registered (e.g. Repository Schema cannot be change after created).

• Edit Credentials - (optional), used to store Oracle credentials used to connect to Oracle Database. This option should be used with care.

#### Databases

Databases table has some of its columns colored green, yellow or gray.

- green means that samples are up2date and version of APPM2 schema is up2date
- yellow means that either samples are not collected in last 24h or that APPM2 schema is outdated. It can also mean that APPM Collector software is outdate and may not be fully compatible with this version of APPM Repository.
- grey means that collector is disabled for this database so we don't care whether it is outdated or not (nothing is being collected for this database)

#### **Available Versions & Available Space**

On the bottom of the screen is a chart of how much space is still available for samples. This usually referrs to amount of space available under /srv/appm mountpoint.

You can free some space by setting lower History Days and afterward Execute Partition Manager or you can increase History Days if you see that you still have plenty of space available.

### **Repository** $\rightarrow$ **Groups**

| Groups       |            |                       |            |  |  |  |  |  |  |
|--------------|------------|-----------------------|------------|--|--|--|--|--|--|
| Create Group |            |                       |            |  |  |  |  |  |  |
| #ID          | Group Name | Databases             | Options    |  |  |  |  |  |  |
| 3            | appello    | r, b, c, our j, b, is |            |  |  |  |  |  |  |
| 4            |            | interest              | <b>a v</b> |  |  |  |  |  |  |

Here you have option to view databases as a group. You can think of group as a group of:

- all databases on the same host
- all pluggable databases in the same container
- all RAC databases in the same cluster

One database can be a member of many groups. Currently, only Dashboard displays charts based on groups that are defined here.